Министерство науки и высшего образования Российской Федерации Федеральное государственное бюджетное образовательное учреждение высшего образования «Магнитогорский государственный технический университет им. Г.И. Носова»

Многопрофильный колледж

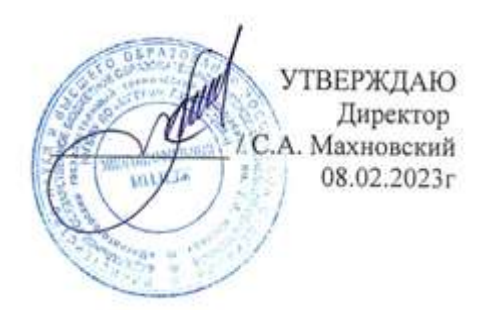

# МЕТОДИЧЕСКИЕ УКАЗАНИЯ ДЛЯ ЛАБОРАТОРНЫХ И ПРАКТИЧЕСКИХ ЗАНЯТИЙ УЧЕБНОЙ ДИСЦИПЛИНЫ

ОПЦ.11 Компьютерные сети

для обучающихся специальности 09.02.07 Информационные системы и программирование

Магнитогорск, 2023

# ОДОБРЕНО

Предметно-цикловой комиссией «Информатики и Вычислительной техники» Председатель Т.Б. Ремез Протокол № 6 от «25» января 2023 Методической комиссией МпК

Протокол № 4 от 08.02.2023

## Разработчик:

преподаватель ФГБОУ ВО «МГТУ им. Г.И. Носова» Многопрофильный колледж

Н.А. Криворучко

Методические указания по выполнению практических и лабораторных работ разработаны на основе рабочей программы «Компьютерные сети».

Содержание практических и лабораторных работ ориентировано на подготовку обучающихся к освоению профессиональных модулей программы подготовки специалистов среднего звена по специальности 09.02.07 Информационные системы и программирование и овладению профессиональными компетенциями.

# СОДЕРЖАНИЕ

| ВВЕДЕНИЕ                                              | .4 |
|-------------------------------------------------------|----|
| 2 МЕТОДИЧЕСКИЕ УКАЗАНИЯ                               | .6 |
| РАЗДЕЛ 1 КОМПЬЮТЕРНЫЕ СЕТИ И ИХ АППАРАТНЫЕ КОМПАНЕНТЫ | .6 |
| Тема 1.1 Общие сведения о компьютерной сети           | .6 |
| Практическое занятие № 1                              | .6 |
| Тема 2.1 Передача данных по сети                      | .8 |
| Лабораторное занятие № 1                              | .8 |
| Лабораторное занятие № 2                              | .9 |
| Лабораторное занятие № 31                             | 0  |
| Лабораторное занятие №41                              | 8  |
| Лабораторное я занятие № 52                           | 23 |
| Лабораторное занятие№ 62                              | 25 |
| Лабораторное занятие№ 7З                              | 30 |
| РАЗДЕЛ 2 ПРОТОКОЛЫ ПЕРЕДАЧИ ДАННЫХЗ                   | 33 |
| Тема 2.1 Передача данных по сети                      | 33 |
| Лабораторное занятие№ 8З                              | 33 |
| Лабораторное занятие№ 9З                              | 35 |
| Лабораторное занятие№ 10З                             | 37 |
| Лабораторное занятие№ 114                             | 10 |
| Лабораторное занятие№ 124                             | 15 |
| Тема 2.2 Сетевые архитектуры4                         | 18 |
| Лабораторное занятие№ 134                             | 18 |
| Лабораторное занятие№ 145                             | 50 |

# введение

Важную часть теоретической и профессиональной практической подготовки обучающихся составляют практические и лабораторные занятия.

Состав и содержание практических и лабораторных занятий направлены на реализацию Федерального государственного образовательного стандарта среднего профессионального образования.

Ведущей дидактической целью практических занятий является формирование профессиональных практических умений (умений выполнять определенные действия, операции, необходимые в последующем в профессиональной деятельности) или учебных практических умений, необходимых в последующей учебной деятельности.

Ведущей дидактической целью лабораторных занятий является экспериментальное подтверждение и проверка существенных теоретических положений (законов, зависимостей).

В соответствии с рабочей программой учебной дисциплины «Компьютерные сети» предусмотрено проведение практических и лабораторных занятий.

В результате их выполнения, обучающийся должен:

В результате их выполнения, обучающийся должен: *vметь:* 

У.1 Организовывать и конфигурировать компьютерные сети;

У.2 Строить и анализировать модели компьютерных сетей;

У.З Эффективно использовать аппаратные и программные компоненты компьютерных сетей при решении различных задач;

У.4 Выполнять схемы и чертежи по специальности с использованием прикладных программных средств

У.5 Работать с протоколами разных уровней (на примере конкретного стека протоколов: TCP/IP, IPX/SPX);

У.6 Устанавливать и настраивать параметры протоколов;

У.7 Обнаруживать и устранять ошибки при передаче данных;

Уо 01.01 распознавать задачу и/или проблему в профессиональном и/или социальном контексте;

Уо 01.09 оценивать результат и последствия своих действий (самостоятельно или с помощью наставника).

Уо 02.07 использовать современное программное обеспечение;

Уо 02.09 проявлять культуру информационной безопасности при использовании информационно-коммуникационных технологий.

Уо 04.03 эффективно работать в команде.

Уо 09.06 читать, понимать и находить необходимые технические данные и инструкции в руководствах в любом доступном формате

Содержание практических и лабораторных занятий ориентировано на подготовку обучающихся к освоению профессионального модуля программы подготовки специалистов среднего звена по специальности и овладению *профессиональными компетенциями*:

ПК 4.1 Осуществлять инсталляцию, настройку и обслуживание программного обеспечения компьютерных систем.

ПК 4.4 Обеспечивать защиту программного обеспечения компьютерных систем программными средствами.

А также формированию общих компетенций:

ОК 0.1 - Выбирать способы решения задач профессиональной деятельности, применительно к различным контекстам

ОК 0.2 - Использовать современные средства поиска, анализа и интерпретации информации и информационные технологии для выполнения задач профессиональной деятельности.

ОК 0.4 - Эффективно взаимодействовать и работать в коллективе и команде.

ОК 0.9 - Пользоваться профессиональной документацией на государственном и иностранном языках

Выполнение обучающихся практических и лабораторных работ по учебной дисциплине «Компьютерные сети» направлено на:

- обобщение, систематизацию, углубление, закрепление, развитие и детализацию полученных теоретических знаний по конкретным темам учебной дисциплины;

- формирование умений применять полученные знания на практике, реализацию единства интеллектуальной и практической деятельности;

- формирование и развитие умений: наблюдать, сравнивать, сопоставлять, анализировать, делать выводы и обобщения, самостоятельно вести исследования, пользоваться различными приемами измерений, оформлять результаты в виде таблиц, схем, графиков;

- приобретение навыков работы с различными приборами, аппаратурой, установками и другими техническими средствами;

- развитие интеллектуальных умений у будущих специалистов: аналитических, проектировочных, конструктивных и др.;

- выработку при решении поставленных задач профессионально значимых качеств, таких как самостоятельность, ответственность, точность, творческая инициатива.

Практические и лабораторные занятия проводятся после соответствующей темы, которая обеспечивает наличие знаний, необходимых для ее выполнения.

# 2 МЕТОДИЧЕСКИЕ УКАЗАНИЯ

## РАЗДЕЛ 1 КОМПЬЮТЕРНЫЕ СЕТИ И ИХ АППАРАТНЫЕ КОМПАНЕНТЫ

#### Тема 1.1 Общие сведения о компьютерной сети

#### Практическое занятие № 1

Проектирование сетей различных типов в среде FPinger

Цель: научиться проектировать различные типы сетей в среде FPinger.

#### Выполнив работу, Вы будете:

уметь:

- У.4 Выполнять схемы и чертежи по специальности с использованием прикладных программных средств

#### Материальное обеспечение:

Friendly Pinger 5.0.1

#### Задание:

1 Построить топологию сети по заданию преподавателя.

## Краткие теоретические сведения:

#### Программа Friendly Pinger позволяет:

Визуализация компьютерной сети в красивой анимационной форме;

- Отображение, какие компьютеры включены, а какие нет;
- Пингование всех устройств за раз;
- Оповещение в случае остановки/запуска серверов;
- Инвентаризация программного и аппаратного обеспечения всех компьютеров в сети;
- Слежение, кто "лазает" по Вашему компьютеру и какие файлы качает;
- Назначение внешних команд (например, telnet, tracert, net.exe) устройствам;
- Поиск HTTP, FTP, e-mail и других сетевых служб;
- Отображение состояния сети на рабочем столе или Web странице;
- Графический TraceRoute;
- Открытие компьютеров в проводнике, в Total Commander'е или в FAR'е;
- Функция "Создать дистрибутив" позволяет создать облегченную версию с Вашими картами и настройками.

#### Порядок выполнения работы:

- 1 Запустить программу.
- 2 Ознакомиться с интерфейсом программы.
- 3 Построить топологию по заданию преподавателя.

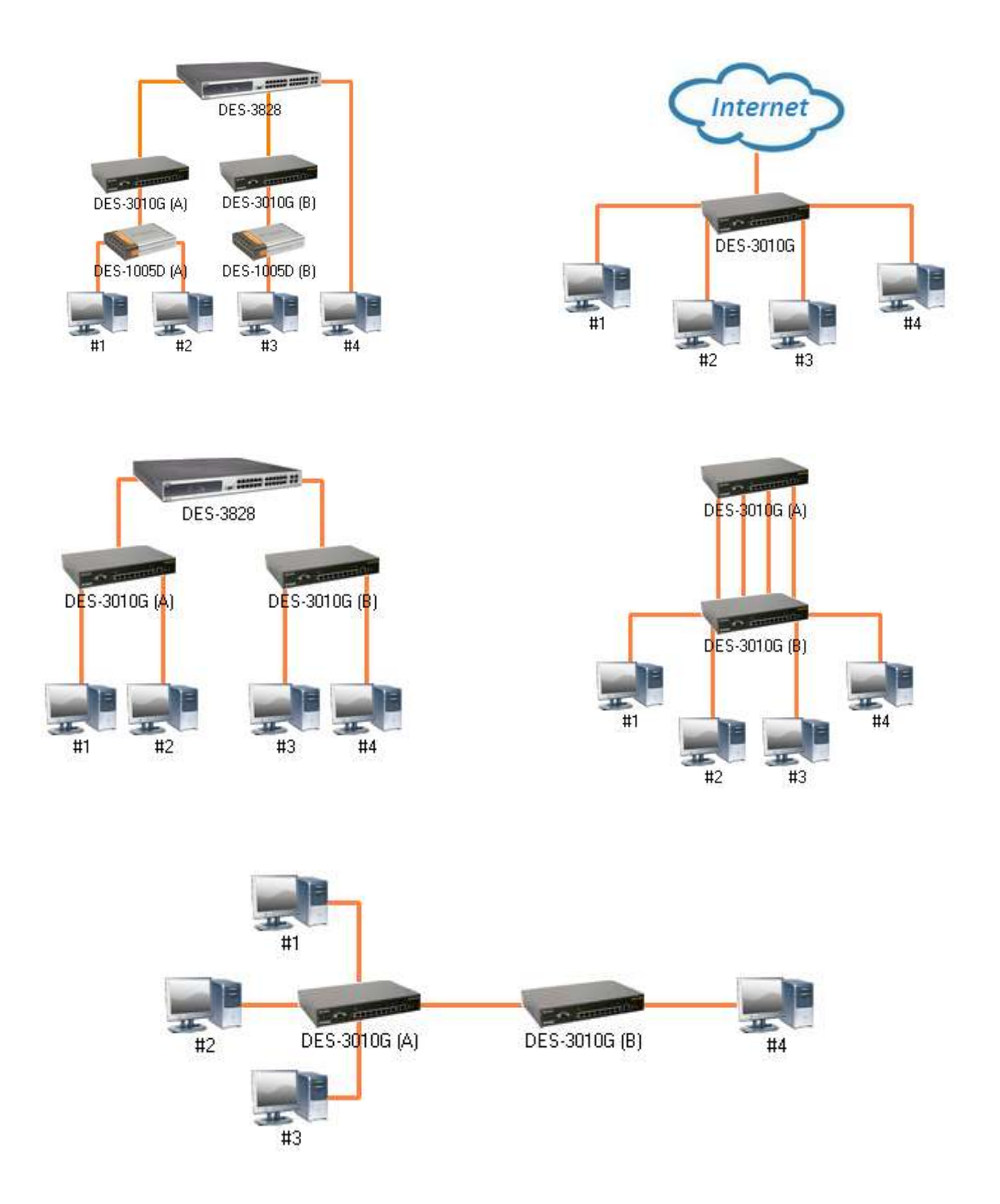

Форма представления результата: файл с топологией сети.

## Критерии оценки:

«5» - практическое задание выполнена полностью, этапы выполнения работы, алгоритмы и теоретический материал записаны в тетрадь, студент отвечает на все вопросы преподавателя по теме работы.

«4» - практическое задание выполнена полностью, этапы выполнения работы, алгоритмы и теоретический материал не полностью записаны в тетрадь, студент затрудняется отвечать на вопросы преподавателя по теме работы.

«3» - практическое задание выполнена на 70% и более, этапы выполнения работы, алгоритмы и теоретический материал записаны в тетрадь не в полном объеме, студент не отвечает на все вопросы преподавателя по теме работы.

«2» - практическое задание выполнена мене 70%.

#### Лабораторное занятие № 1

Обжим и монтаж кабельных систем ЛВС

Цель: научиться производить обжим кабеля категории cat 5.

#### Выполнив работу, Вы будете:

уметь:

У.4 Выполнять схемы и чертежи по специальности с использованием прикладных программных средств.

## Материальное обеспечение:

Кабель витая пара категории cat 5, обжимной инструмент, коннекторы RJ 45, тестер, фильм «Обжим кабеля»

## Задание:

1 Обжать кабель и проверить его работоспособность.

#### Порядок выполнения работы:

1 Просмотреть фильм «Обжим кабеля»;

2 Выполнить обжатие кабеля;

3 Проверить работоспособность кабеля.

# Форма представления результата: рабочий обжатый кабель

#### Критерии оценки:

«5» - лабораторное занятие выполнено полностью, этапы выполнения работы, алгоритмы и теоретический материал записаны в тетрадь, студент отвечает на все вопросы преподавателя по теме работы.

«4» - лабораторное занятие выполнено полностью, этапы выполнения работы, алгоритмы и теоретический материал не полностью записаны в тетрадь, студент затрудняется отвечать на вопросы преподавателя по теме работы.

«3» - лабораторное занятие выполнено на 70% и более, этапы выполнения работы, алгоритмы и теоретический материал записаны в тетрадь не в полном объеме, студент не отвечает на все вопросы преподавателя по теме работы.

#### Лабораторное занятие № 2

Работа с диагностическими утилитами протокола TCP/IP

Цель: научиться производить мониторинг сети с помощью утилит.

## Выполнив работу, Вы будете:

уметь:

У.З Эффективно использовать аппаратные и программные компоненты компьютерных сетей при решении различных задач;

#### Материальное обеспечение:

Учебно-лабораторный комплекс «Локальные компьютерные сети»

#### Задание:

1 Используя утилиты мониторинга сети определить сетевые параметры всех узлов.

#### Краткие теоретические сведения:

Ping – проверка связи с удаленным узлом.

If config – определение сетевых параметров узла таких как IP-адрес, Mac-адрес.

ARP-вывод агр-таблиц на соответствие IP-адреса и Мас-адреса.

#### Порядок выполнения работы:

1 Изучить теоретические сведения.

2 Собрать топологию сети.

3 Определить сетевые параметры всех узлов и заполнить таблицу

| Узел            | Интерфейс | <b>IP-</b> адрес | Мас-адрес |
|-----------------|-----------|------------------|-----------|
|                 | eth 0     |                  |           |
| ПК1             | eth 1     |                  |           |
|                 | eth 2     |                  |           |
|                 | eth 0     |                  |           |
| ПК2             | eth 1     |                  |           |
|                 | eth 2     |                  |           |
|                 | eth 0     |                  |           |
| ПКЗ             | eth 1     |                  |           |
|                 | eth 2     |                  |           |
|                 | eth 0     |                  |           |
| ПК4             | eth 1     |                  |           |
|                 | eth 2     |                  |           |
| <b>DES 3828</b> |           |                  |           |
| DES 3010 G      |           |                  |           |
| DES 3010 G      |           |                  |           |

#### Форма представления результата: заполненная таблица Критерии оценки:

«5» - лабораторное занятие выполнено полностью, этапы выполнения работы, алгоритмы и теоретический материал записаны в тетрадь, студент отвечает на все вопросы преподавателя по теме работы.

«4» - лабораторное занятие выполнено полностью, этапы выполнения работы, алгоритмы и теоретический материал не полностью записаны в тетрадь, студент затрудняется отвечать на вопросы преподавателя по теме работы.

«3» - лабораторное занятие выполнено на 70% и более, этапы выполнения работы, алгоритмы и теоретический материал записаны в тетрадь не в полном объеме, студент не отвечает на все вопросы преподавателя по теме работы.

# Лабораторное занятие № 3

Основные команды коммутатора. Управление коммутаторами

Цель: ознакомиться с основными командами настройки, поиска и устранения неполадок коммутаторов D-Link.

# Выполнив работу, Вы будете:

уметь:

У.1 Организовывать и конфигурировать компьютерные сети;

У.2 Строить и анализировать модели компьютерных сетей;

У.З Эффективно использовать аппаратные и программные компоненты компьютерных сетей при решении различных задач;

## Материальное обеспечение:

| Коммутатор DES-3528 или DES-3810-28 |      | 1 шт. |
|-------------------------------------|------|-------|
| Рабочая станция                     |      | 1 шт. |
| Консольный кабель                   | 1 шт |       |

## Задание:

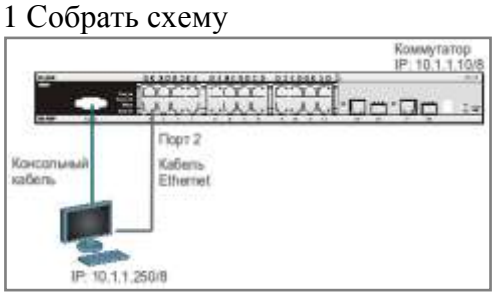

## Краткие теоретические сведения:

Для настройки различных функций коммутаторов при выполнении практических работ будет использоваться интерфейс командной строки (CLI), так как он обеспечивает более тонкую настройку устройства.

Все команды CLI являются чувствительными к регистру, поэтому прежде чем вводить команду, надо убедиться, что отключены все функции, которые могут привести к изменению регистра текста.

При работе в CLI можно вводить сокращённый вариант команды. Например, если ввести команду «sh sw», то коммутатор интерпретирует эту команду как «show switch».

Для описания ввода команд, ожидаемых значений и аргументов при настройке коммутатора через интерфейс командной строки (CLI) используются следующие символы:

|  | Таблииа | 1 |  |
|--|---------|---|--|
|--|---------|---|--|

| <угловые       | скобки >                                                                                                    |
|----------------|----------------------------------------------------------------------------------------------------|
| Назна-         | Содержат ожидаемую переменную или значение, которое должно быть указано.                                                                                                    |
| чение          |                                                                                                    |
| Синтак-<br>сис | configipif <system>[{ipaddress<network_address> vlan<vlan_name32> state[enable <br/>disable}] bootp dhcp]</vlan_name32></network_address></system>                                                            |
| Описа-<br>ние  | В привёденном примере синтаксиса, пользователь должен указать имя IP-<br>интерфейса System, имя VLAN vlan_name длиной до 32 символов и сетевой адрес<br>network_address. Сами угловые скобки вводить не надо. |

| Пример          | configipifSystemipaddress10.24.22.5/8vlanSales                                                                                                    |
|-----------------|----------------------------------------------------------------------------------------------------|
| [квадратн       | ые скобки]                                                                                                    |
| Назна-          | Содержат требуемое значение или набор требуемых аргументов. Может быть указано одно значение или аргумент.                                                                                                    |
| Синтак-<br>сис  | createaccount[admin user] <username15></username15>                                                                                                    |
| Описа-<br>ние   | В приведённом примере синтаксиса, пользователь должен указать один из двух уровней привилегий (admin или user) для создаваемой учётной записи. Вводить квадратные скобки не надо.                                     |
| Пример          | createaccountadminuser1                                                                                                    |
| вертикал        | іьная черта                                                                                                    |
| Назна-<br>чение | Отделяет два или более взаимно исключающих пунктов из списка, один из которых должен быть введён/указан.                                                                                                    |
| Синтак-<br>сис  | createaccount[admin user] <username15></username15>                                                                                                    |
| Описа-<br>ние   | В приведённом примере синтаксиса, пользователь должен указать один из двух уровней привилегий (admin или user) для создаваемой учётной записи. Вводить квадратные скобки не надо.                                     |
| Пример          | createaccountadminuser1                                                                                                    |
| { фигурнь       | ле скобки }                                                                                                    |
| Назна-<br>чение | Содержит необязательное значение или набор необязательных аргументов.                                                                                                    |
| Синтак-<br>сис  | reset{[config system]}{force_agree}                                                                                                    |
| Описа-<br>ние   | В приведённом примере синтаксиса, пользователь может указать необязательное значение config или system. Его вводить необязательно, но результат выполнения команды будет зависеть от ввода дополнительного параметра. |
| Пример          | resetconfig                                                                                                    |
| ( круглые       | скобки )                                                                                                    |
| Назна-          | Показывает, что одно или более значений или аргументов, заключённых в фигур-                                                                                                    |
| чение           | ные скобки, должно быть введено.                                                                                                    |
| Синтак-<br>сис  | configdhcp_relay{hops <value1-16> time<sec0-65535>}(1)</sec0-65535></value1-16>                                                                                                    |
| Описа-          | В приведённом примере синтаксиса, от пользователя ожидается ввод одного или                                                                                                    |
| ние             | обоих необязательных параметров, заключённых в фигурные скобки. Параметр                                                                                                    |
|                 | «(1)» показывает, что ожидается ввод, по крайней мере, одного из параметров или                                                                                                    |
| Пример          | configdhen relayhons3                                                                                                    |

# Порядок выполнения работы:

1 Вызовпомощипокомандам.

- 2 Изменение IP-адреса коммутатора.
- 3 Настройка времени на коммутаторе
- 4 Управление учетными записями пользователей
- 5 Управление возможностью доступа к коммутатору через Web-интерфейс и Telnet

6 Настройка параметров баннера приветствия

# Ход работы:

1.Вызовпомощипокомандам

Подключите компьютер к консольному порту коммутатора с помощью кабеля RS-232. После подключения к консольному порту коммутатора, на персональном компьютере необходимо запустить программу эмуляции терминала VT100 (например, Putty или программу HyperTerminal в Windows). В программе следует установить следующие параметры подключения:

| Скорость (бит/с):   | 115200 |
|---------------------|--------|
| Биты данных:        | 8      |
| Чётность:           | нет    |
| Стоповые биты:      | 1      |
| Управление потоком: | нет    |

В зависимости от версии ПО, может потребоваться установить скорость 9600 бит/с.

- 1. Введите в консоли: ?
- **2.** Введите в консоли: **config**
- **3.** Введите в консоли: **show**

2. Настройкавременинакоммутаторе

- **1.** Проверьте время: **showtime**
- 2. Установите часовой пояс Москва (GMT +6:00) (Для Екатеринбурга):

## configtime\_zoneoperator+hour 6 min0

- **3.** Введите новую дату и время: **configtime26jan2011 15:45:30**
- **4.** Проверьте время: **showtime**
- 5. Укажите текущую дату и время.
- 6. Проверьте время.

<u>Примечание</u>: установка времени необходима для правильного отображения информации в журналах регистрации коммутаторов (Logfiles), проведения аудита работы сети, мониторинга сети и т.п.

3.УправлениевозможностьюдоступаккоммутаторучерезWeb-интерфейсиTelnet

Для повышения безопасности сети, в том случае, если для доступа к коммутатору не используются Web-интерфейс или Telnet, рекомендуется их отключить (по умолчанию Webинтерфейс и Telnet на коммутаторе включены).

- 1. тключите возможность подключения к коммутатору по Telnet: disabletelnet
- 2. Проверьте выполненные настройки:showswitch
- 3. Убедитесь, что доступ по Telnet отключён.
- 4. Выполните на рабочей станции команду: telnet<IP-адрескоммутатора>
- 5. Что вы наблюдаете? Запишите.
- 6. Включите функцию подключения к коммутатору по Telnet:enabletelnet
- **7.** Проверьте выполненные настройки и убедитесь в возможности подключения к коммутатору по Telnet.
- 8. Отключите возможность подключения к коммутатору через Web-интерфейс: disableweb
- 9. Проверьте выполненные настройки:showswitch
- 10. Убедитесь, что доступ к коммутатору через Web-интерфейс отключён? Для этого запустите на рабочей станции браузер и введите в адресной строке IP-адрес коммутатора. Что вы наблюдаете? Запишите

4. Настройка параметров баннера приветствия

С целью упрощения идентификации пользователями активного сетевого оборудования, или создания его уникальных логотипов, возможно изменение баннера приветствия, который появляется в момент загрузки коммутатора. Также возможно изменение приглашения Command Prompt в командной строке CLI.

1. Измените приглашение Command Prompt:

# configcommand\_promptTEST\_SWITCH

2. Установите приглашение по умолчанию:

configcommand\_promptdefault

3. Посмотрите текущий баннер приветствия:

showgreeting\_message

4. Войдите в режим редактирования баннера приветствия:

configgreeting\_message

Для редактирования приветствия, используйте следующие команды:

<Function Key><Control Key>

- Ctrl+C Выйтибезсохранения left/right/
- Ctrl+W Сохранить и выйти up/down

Ctrl+D Удалить линию

Ctrl+X Стереть все настройки

Ctrl+L Перезагрузить первоначальные настройки

5. Добавьте строчку в приветствие:

SWITCH\_TESTtel+7(495)000-00-00

6. Сохраните изменения в приветствии и выйдите из режима редактирования: Ctrl+W

Переместить курсор

- 7. Проверьте изменённый баннер приветствия:
- showgreeting\_message

\_\_\_\_\_

DES-3528FastEthernetSwitch CommandLineInterface SWITCH\_TESTtel+7(495)000-00-00 Firmware:Build2.80.B042 Copyright(C)2010D-LinkCorporation.Allrightsreserved.

8. Представьте результаты работы преподавателю.

9. Восстановите настройки баннера по умолчанию:

# configgreeting\_messagedefault

10. Проверьте баннер приветствия:

# showgreeting\_message

# 5. Настройкаосновных параметровпортовком мутатора

- 1. Посмотрите текущие настройки портов: showports
- 2. Измените скорость и режим работы портов 1-5:

# configports1-5speed10\_half

**3.** Проверьте выполненные настройки: showports Что вы наблюдаете? Запишите.

**4.** Активизируйте функцию управления потоком на портах 1-5: **configports1-5flow\_controlenable** 

5. Проверьтенастройки: showports

6. Отключите работу портов 1-5:

# configports1-5statedisable

- 7. Проверьте настройки: showports
- 8. Проверьте соединение между компьютером и коммутатором. На ПК выполните команду:

# ping195.168.0.5

Что вы наблюдаете? Запишите.

9. Включите работу порта 2:

## configports2stateenable

**10.** Проверьте соединение между ПК и коммутатором. На ПК выполните команду: **ping195.168.0.5** Что вы наблюдаете? Запишите.

# **11.** Задайтеописаниепорта 2: configports2descriptionPC\_PORT

**12.** Проверьте описание портов: showportsdescription

# 1.6.ИзменениеІР-адреса интерфейса управления коммутатора

**1.** Посмотрите значение IP- адреса интерфейса управления коммутатора: **showipif** 

**2.** Чему равен IP-адрес интерфейса управления коммутатора по умолчанию (записать в тетрадь): \_\_\_\_\_

**3.** Измените IP-адрес интерфейса управления коммутатора: configipif System ipaddress 10.1.1.10/8

**4.** Настройте IP-адрес шлюза по умолчанию:

# createiproutedefault 10.1.1.254

<u>Примечание</u>: IP-адрес шлюза по умолчанию должен быть назначен, если управление коммутатором будет осуществляться из других IP-подсетей.

5. Проверьте настройки коммутатора: show switch

1.7. Функция Factory Reset (сброс к заводским установкам)

# **1.** Сбросьте текущие настройки коммутатора к настройкам по умолчанию командой: **reset**

На коммутаторе восстановятся все заводские настройки по умолчанию, за исключением IP-адреса интерфейса управления, учётных записей пользователей и журнала регистраций. Коммутатор не произведёт сохранение сброшенных настроек в энергонезависимой памяти NVRAM и не перезагрузится.

Если указано ключевое слово **config**, на коммутаторе восстановятся все заводские настройки по умолчанию, включая IP-адрес интерфейса управления, учётные записи пользователей и журнал регистраций. Коммутатор **не** произведёт сохранение сброшенных настроек в энергонезависимой памяти NVRAM и не перезагрузится.

## resetconfig

Если указано ключевое слово **system**, на коммутаторе восстановятся все заводские настройки по умолчанию в полном объеме. Коммутатор сохранит эти настройки в энергонезависимой памяти NVRAM и перезагрузится.

## resetsystem

В случае необходимости, перезагрузить коммутатор можно командой:

# Reboot

Заполните в тетради таблицу.

| Команда                      | Назначение | Команда                       | Назначение |
|------------------------------|------------|-------------------------------|------------|
| showipif                     |            | configgreeting_messagedefault |            |
| config ipif System ipaddress |            | showports                     |            |
| create iproute default       |            | configportsspeed              |            |
| show switch                  |            | configportsflow_controlenable |            |

| showtime                       | configportsstatedisable / ena- |  |
|--------------------------------|--------------------------------|--|
|                                | ble                            |  |
| configtime_zoneoperator+hour 6 | configportsdescription         |  |
| min0                           |                                |  |
| configtime                     | showportsdescription           |  |
| disable/ enabletelnet          | Reset                          |  |
| disable / enableweb            | resetconfig                    |  |
| configcommand_prompt           | resetsystem                    |  |
| configcommand_promptdefault    | reboot                         |  |
| showgreeting_message           |                                |  |
| configgreeting_message         |                                |  |

5.УправлениевозможностьюдоступаккоммутаторучерезWeb-интерфейсиTelnet

Для повышения безопасности сети, в том случае, если для доступа к коммутатору не используются Web-интерфейс или Telnet, рекомендуется их отключить (по умолчанию Webинтерфейс и Telnet на коммутаторе включены).

Отключите возможность подключения к коммутатору по Telnet: disabletelnet

Проверьте выполненные настройки: showswitch

Убедитесь, что доступ по Telnet отключён.

Выполните на рабочей станции ПК1 команду: telnet<IP-адрескоммутатора>

Что вы наблюдаете? При попытке подключиться: "Запишите. Подключение к 10.1.1.10...Не удалось открыть подключение к этому узлу, на порт 23: Сбой подключения".

Не смотря на доступность по протоколу ICMP: Ответ от 10.1.1.10: число байт=32 время=1мс TTL=255

Ответ от 10.1.1.10: число байт=32 время=1мс TTL=255 Ответ от 10.1.1.10: число байт=32 время=1мс TTL=255

Ответ от 10.1.1.10: число байт=32 время=1мс TTL=255 Ответ от 10.1.1.10: число байт=32 время=1мс TTL=255

Ответ от 10.1.1.10: число байт=32 время 1мс TTL=255 Ответ от 10.1.1.10: число байт=32 время=1мс TTL=255

Статистика Ping для 10.1.1.10:

Пакетов: отправлено = 4, получено = 4, потеряно = 0 (0% потерь),

Приблизительное время приема-передачи в мс:

Минимальное = 1мсек, Максимальное = 1 мсек, Среднее = 1 мсек

Включите функцию подключения к коммутатору по Telnet: enabletelnet

Проверьте выполненные настройки и убедитесь в возможности подключения к коммутатору по Telnet.

Отключите возможность подключения к коммутатору через Web-интерфейс: disableweb

Проверьте выполненные настройки: showswitch

Убедитесь, что доступ к коммутатору через Web-интерфейс отключён.

Запустите на рабочей станции ПК1 браузер и введите в адресной строке IP-адрес коммутатора.

Что вы наблюдаете? Запишите. \_\_\_\_\_ Включите возможность подключения к коммутатору через Web-интерфейс и измените стандартный TCP-порт подключения на новый: enableweb8008

Запустите на рабочей станции ПК1 браузер, введите в адресной строке IP-адрес коммутатора и укажите новый ТСР-порт подключения:

## 6.Настройкапараметровбаннераприветствия

С целью упрощения идентификации пользователями активного сетевого оборудования, или создания его уникальных логотипов, возможно изменение баннера приветствия, который появляется в момент загрузки коммутатора. Также возможно изменение приглашения CommandPrompt в командной строке CLI.

ИзменитеприглашениеCommandPrompt: configcommand\_promptTEST\_SWITCH

Установите приглашение по умолчанию: configcommand\_promptdefault

Посмотрите баннер приветствия: showgreeting\_message

Войдите в режим редактирования баннера приветствия: configgreeting\_message

Для редактирования приветствия, используйте следующие команды: <Function Key><Control Key> Ctrl+C Выйтибезсохранения left/right/ Ctrl+W Сохранить и выйти up/down Переместить курсор Ctrl+D Удалить линию Ctrl+X Стереть все настройки Ctrl+L Перезагрузить первоначальные настройки

Добавьте строчку в приветствие: SWITCH\_TESTtel+7(495)000-00-00

Сохраните изменения в приветствии и выйдите из режима редактирования: Ctrl+W

Проверьте изменённый баннер приветствия: showgreeting\_message

\_\_\_\_\_

DES-3528FastEthernetSwitch CommandLineInterface SWITCH\_TESTtel+7(495)000-00-00 \_\_\_\_\_

Восстановите настройки баннера по умолчанию: configgreeting\_messagedefault

Проверьтебаннерприветствия: showgreeting\_message

#### Форма представления результата: отчет Критерии оценки:

Критерии оценки:

«5» - лабораторное занятие выполнено полностью, этапы выполнения работы, алгоритмы и теоретический материал записаны в тетрадь, студент отвечает на все вопросы преподавателя по теме работы.

«4» - лабораторное занятие выполнено полностью, этапы выполнения работы, алгоритмы и теоретический материал не полностью записаны в тетрадь, студент затрудняется отвечать на вопросы преподавателя по теме работы.

«3» - лабораторное занятие выполнено на 70% и более, этапы выполнения работы, алгоритмы и теоретический материал записаны в тетрадь не в полном объеме, студент не отвечает на все вопросы преподавателя по теме работы.

#### Лабораторное занятие №4

Команды обновления программного обеспечения коммутатора и сохранения/восстановления конфигурационных файлов

**Цель:** изучить процесс обновления программного обеспечения и сохранения/восстановления конфигурации.

## Выполнив работу, Вы будете:

уметь:

- У.1 Организовывать и конфигурировать компьютерные сети;

-У.2 Строить и анализировать модели компьютерных сетей;

- У.З Эффективно использовать аппаратные и программные компоненты компьютерных сетей при - решении различных задач.

#### Материальное обеспечение (на одно рабочее место):

| Коммутатор DES-3528 или DES-3810-28 | 1 шт. |
|-------------------------------------|-------|
| Рабочая станция с ТГТР-сервером     | 1 шт. |
| Консольный кабель                   | 1 шт. |
| Кабель Ethernet                     | 1 шт. |

# Задание:

1 Собрать схему.

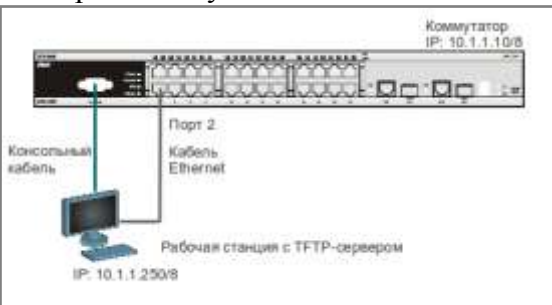

2. Изучить и выполнить команды обновления программного обеспечения коммутатора и сохранения/восстановления конфигурационных файлов.

#### Краткие теоретические сведения:

Обновление программного обеспечения (его иногда называют «прошивкой» коммутатора) может быть необходимо, когда доступна новая функциональность или требуется коррекция ошибок. Сохранять конфигурацию коммутатора необходимо при изменении его настроек, а также для упрощения восстановления функционирования коммутатора в результате сбоя его работы или поломки. Основным протоколом, применяемым для этих целей, служит протокол TFTP (Trivial File Transfer Protocol, простейший протокол передачи данных). Для передачи/загрузки программного обеспечения/конфигурации необходимо наличие в сети TFTPсервера. Коммутаторы D-Link, поддерживают возможность хранения на коммутаторе двух версий программного обеспечения и конфигурации, причём любая из них может быть настроена как используемая при загрузке коммутатора. Это позволяет обеспечить отказоустойчивость оборудования при переходе на новое программное обеспечение или изменении конфигурации. Для изучения работы коммутатора, имеется возможность выгрузки через протокол TFTP журнала работы коммутатора.

#### Порядок выполнения работы:

1Подготовитькрежимуобновленияисохраненияпрограммногообеспечениякоммутатор.

2 Загрузить файл программного обеспечения в память коммутатора

- 3 Настроить порядок загрузки программного обеспечения коммутатора.
- 4 Выгрузить и загрузить конфигурации

5 Выгрузить log-файлы

# Ход работы:

# 1.Подготовкакрежимуобновленияисохраненияпрограммногообеспечениякоммутато

pa

Настройте TFTP-сервер.В настройках программы необходимо:

- 1. установить директорию приёма файлов;
- 2. отключить все другие сервисы, кроме TFTP server.

Подготовьте файл нового программного обеспечения коммутатора:

- 1. Найдите необходимый файл «прошивки» на сервере ftp://ftp.dlink.ru/;
- 2. Скачайте файл и перенесите его в директорию на TFTP-сервере;
- 3. Прочитайте файл сопровождения к «прошивке».

## 2.2.Загрузкафайлапрограммногообеспечениявпамятькоммутатора

Все официальные версии ПО включают примечания, которые описывают новые функции и последние коррекции ошибок.

Настройте IP-адрес интерфейса управления: configipifSystemipaddress10.1.1.10/8

Настройте ТFTP-сервер:

Запустить TFTP-сервер, внастройках TFTP-серверауказать IPадресрабочейстанции 10.1.1.250/8, указать директорию спрошивкой Current Directory.

Проверьте доступность TFTP-сервера с коммутатора: ping10.1.1.250

Проверьте информацию о текущем программном обеспечении коммутатора: showfirmwareinformation Проверьте, что вы загружены с прошивки 2.80 из слота 2

Загрузите программное обеспечение на коммутатор в первый слот (команда вводится в одну строку):

downloadfirmware\_fromTFTP10.1.1.250 src\_file DES-3528\_Series\_FW\_v2.01.B042.had image\_id 1

Убедитесь, что программное обеспечение загружено: showfirmwareinformation

## 2.3.Настройкапорядказагрузкипрограммногообеспечениякоммутатора

Задайте номер слота программного обеспечения, которое будет загружаться при старте коммутатора:

configfirmwareimage\_id1boot\_up

Coxpaните изменения: save

Обновлённая прошивка будет использована при следующей загрузке коммутатора. Перезагрузите коммутатор: reboot

После загрузки коммутатора проверьте информацию о программном обеспечении:

showfirmwareinformation

Чтовынаблюдаете? show firmware information Command: show firmware information

ID VersionSize(B) Update TimeFromUser\*12.01.B04227402730 days00:00:00 Serial Port(Prom)Unknown22.80.B04538493990 days00:00:00 Serial Port(Prom)Unknown

'\*' means boot up firmware
(R) means firmware update through Serial Port(RS232)
(T) means firmware update through TELNET
(S) means firmware update through SNMP
(W) means firmware update through WEB
(SSH) means firmware update through SSH
(SIM) means firmware update through Single IP Management

Снова загрузитесь со второго слота (прошивка 2.80). Затем обновите прошивку в первом слоте с 2.01 на прошивку 2.60.

После всех операций вы должны быть загружены со второго слота и список прошивок должен быть: 1 слот – прошивка 2.60, 2 слот – прошивка 2.80.

#### 2.4. Выгрузка и загрузка конфигурации

Посмотрите текущую версию конфигурации коммутатора (находящуюся в RAM): showconfigcurrent\_config

Проверьте информацию об имеющихся в NVRAM конфигурациях коммутатора: showconfiginformation

Посмотрите конфигурацию коммутатора №1, сохранённую в NVRAM: showconfigconfig\_in\_nvram1

Выгрузите конфигурацию №1 на TFTP-сервер: uploadcfg\_toTFTP10.1.1.250 dest\_file config.txt1

## Откройте выгруженный конфигурационный файл любым текстовым редактором, например блокнотом, и просмотрите его структуру.

Замените IP-адрес 10.1.1.**10**/8 на 10.1.1.**8**/8: #IP configipifSystemipaddress10.1.1.**10**/8vlandefaultstateenable disableautoconfig Должно получиться так: #IP configipifSystemipaddress10.1.1.**8**/8vlandefaultstateenable disableautoconfig

Сохраните файл.

Загрузите изменённую конфигурацию на коммутатор в слот для конфигурации №2: downloadcfg\_fromTFTP10.1.1.250 src\_file config.txt2

Проверьте, изменился ли IP-адрес коммутатора: showswitch

Что вы наблюдаете?

| Задайте номер конфигурации, которая будет загружаться при старте коммутатора: |
|-------------------------------------------------------------------------------|
| Device Type : DES-3528 Fast Ethernet Switch                                   |
| MAC Address : 1C-BD-B9-36-65-90                                               |
| IP Address : 10.1.1.10 (Manual)                                               |
| VLAN Name : default                                                           |
| Subnet Mask : 255.0.0.0                                                       |
| Default Gateway : 0.0.0.0                                                     |
| Boot PROM Version : Build 1.00.B008                                           |
| Firmware Version : Build 2.80.B045                                            |
| Hardware Version : A3                                                         |
| Serial Number : PVIH1A7003065                                                 |
| System Name :                                                                 |
| System Location :                                                             |
| System Uptime : 0 days, 0 hours, 6 minutes, 50 seconds                        |
| System Contact :                                                              |
| Spanning Tree : Disabled                                                      |
| GVRP : Disabled                                                               |
| IGMP Snooping : Disabled                                                      |
| MLD Snooping : Disabled                                                       |
| VLAN Trunk : Disabled                                                         |
| Telnet: Enabled (TCP 23)                                                      |
| Web : Enabled (TCP 80)                                                        |
| SNMP : Disabled                                                               |
| SSL Status : Disabled                                                         |
| SSH Status : Disabled                                                         |
| 802.1x : Disabled                                                             |
| Jumbo Frame : Off                                                             |
| CLI Paging : Enabled                                                          |
| MAC Notification : Disabled                                                   |
| Port Mirror : Disabled                                                        |
| SNTP : Disabled                                                               |
| HOL Prevention State : Enabled                                                |
| Syslog Global State : Disabled                                                |
| Single IP Management : Disabled                                               |
| Dual Image : Supported                                                        |
| Password Encryption Status : Disabled                                         |

configconfiguration2boot\_up

Чему будет равен IP-адрес после перезагрузки коммутатора? **Command: show ipif** 

| IP Interface               | : System                      |
|----------------------------|-------------------------------|
| VLAN Name                  | : default                     |
| Interface Admin Stat       | te : Enabled                  |
| <b>DHCPv6</b> Client State | e : Disabled                  |
| Link Status                | : LinkUp                      |
| IPv4 Address               | : 10.1.1.8/8 (Manual) Primary |
| Proxy ARP                  | : Disabled (Local : Disabled) |
| IPv4 State                 | : Enabled                     |
| IPv6 State                 | : Enabled                     |
| <b>DHCP Option12 Stat</b>  | te : Disabled                 |
| DHCP Option12 Hos          | st Name :                     |

**Total Entries: 1** 

#### 2.5.Выгрузка log-файлов

Просмотрите журнал работы коммутатора: showlog

Выгрузите журнал работы на TFTP-сервер: uploadlog\_toTFTP10.1.1.250 dest\_file Logfiles.txt

## Откройте выгруженный log-файл любым текстовым редактором, например блокнотом, и просмотрите его структуру.

# Форма представления результата: отчет Критерии оценки:

«5» - лабораторное занятие выполнено полностью, этапы выполнения работы, алгоритмы и теоретический материал записаны в тетрадь, студент отвечает на все вопросы преподавателя по теме работы.

«4» - лабораторное занятие выполнено полностью, этапы выполнения работы, алгоритмы и теоретический материал не полностью записаны в тетрадь, студент затрудняется отвечать на вопросы преподавателя по теме работы.

«3» - лабораторное занятие выполнено на 70% и более, этапы выполнения работы, алгоритмы и теоретический материал записаны в тетрадь не в полном объеме, студент не отвечает на все вопросы преподавателя по теме работы.

# Лабораторное занятие № 5 Конфигурирование портов коммутатора

Цель: получение навыков настройки портов коммутатора D-Link DES 3010G

#### Выполнив работу, Вы будете:

уметь:

У1 Организовывать и конфигурировать компьютерные сети;

У.2 Строить и анализировать модели компьютерных сетей;

У.З Эффективно использовать аппаратные и программные компоненты компьютерных сетей при решении различных задач;

## Материальное обеспечение:

| Коммутатор DES-3828  | 1 шт. |
|----------------------|-------|
| Коммутатор DES-3010G | 2 шт. |
| Рабочая станция      | 4 шт. |
| Кабель Ethernet      |       |

## Задание:

1 Постройте топологию сети.

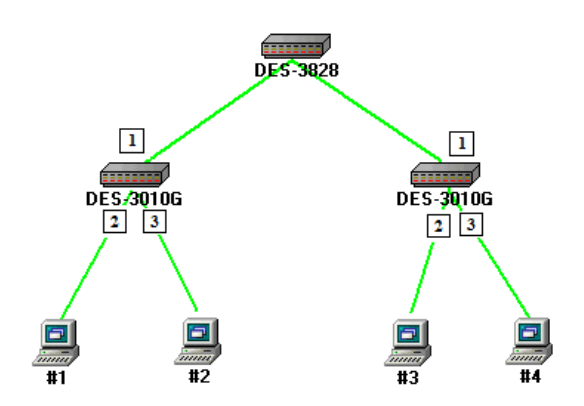

2 Выполнить задание по настройке портов коммутатора.

# Краткие теоретические сведения:

Раздел «Администрирование» меню «Конфигурирование портов»

| - OIL                    | Conin  | garadon   |        |         | 1      |          |            |       |                  | - Income        |
|--------------------------|--------|-----------|--------|---------|--------|----------|------------|-------|------------------|-----------------|
| From                     |        | То        | Sta    | ate     | MDD    | <u>د</u> | Speed/Du   | plex  | Flow Control     | Apply           |
| Port 1 * Port 1 * Enable |        | • belder  | Auto 💌 |         | Auto   |          | Disabled • | Apply |                  |                 |
| The F                    | Port I | nformatio | n Tal  | ble     |        |          |            |       |                  |                 |
| Port                     | Stat   | e MI      | DIX    | Speed/L | Juplex | Flow     | Control    | Con   | ection/Duplex/Fi | owCtrl Learning |
| 1                        | En     | abled Au  | ta     | Auto    |        | Dis      | abled      | 100   | M/Full/None      | Enabled         |
| 2                        | En     | abled Au  | to     | Auto    |        | Dis      | abled      | 100   | M/Full/None      | Enabled         |
| 3                        | En     | abled Au  | to     | Auto    |        | Dis      | abled      | 100   | M/Full/None      | Enabled         |
| 4                        | En     | abled Au  | to     | Auto    |        | Dis      | abled      | Lini  | Down             | Enabled         |
| 5                        | En     | abled Au  | to     | Auto    |        | Dis      | abled      | Lini  | kDown            | Enabled         |
| 6                        | En     | abled Au  | to     | Auto    |        | Dis      | abled      | Lini  | kDown            | Enabled         |
| 7                        | En     | abled Au  | to     | Auto    |        | Dis      | abled      | Link  | kDown            | Enabled         |
| 8                        | En     | abled Au  | to     | Auto    |        | Dis      | abled      | Lini  | cDown            | Enabled         |
| 9                        | En     | abled Au  | to     | Auto    |        | Dis      | abled      | Lini  | kDown            | Enabled         |
| 10                       | En     | abled Au  | to.    | Auto    |        | Dis      | abled      | Lini  | cDown.           | Enabled         |

Меню «From», «To». Позволяет задать порт или последовательность портов для которых необходимо сконфигурировать следующие параметры:

- State (Состояние). Может принимать значение Enabled (Включен) или Disabled (Выключен).
- **Speed/Duplex (Скорость/Дуплекс).** Позволяет задать скорость и режим работы порта. Может принимать следующие значения:

**Auto.** Автоматически согласует скорость и режим работы порта, выбирая лучшие значения (10 Мб/с или 100 Мб/с, полудуплекс или дуплекс).

10M/Hatf 10M/Full 100M/Full 1000M/Full 1000M/Full\_M 1000M/Full\_S

• Flow Control (Контроль потока данных). Отображает схему управления потоком данных, использующуюся при конфигурировании портов. Порты в полнодуплексном режиме используют схему 802.3х. Порты в полудуплексном режиме используют схему backpressure Порты в автоматическом режиме используют одну из указанных схем. По умолчанию управление потоком отключено.

Кнопка «Apply» для установки новых настроек.

## Ход работы:

1. У всех портов установите пропускную способность 100 Мбит/с.

2. Выключите один из портов коммутатора, к которому подключен один из компьюте-

ров. Попробуйте осуществить взаимодействие компьютеров. Сделайте выводы на основе полученного результата.

3. Установите пропускную способность портов коммутатора DES-3010G, к которому подключены машины 3 и 4, равной 10 Мбит/с.

4. «Пингуйте» одновременно машину 2 с машин 3 и 4

5. Запустите на машинах 1 и 2 утилиту tcpdump. Сравните результаты работы на обеих

машинах.

## Форма представления результата: отчет в тетради Критерии оценки:

«5» - лабораторное занятие выполнено полностью, этапы выполнения работы, алгоритмы и теоретический материал записаны в тетрадь, студент отвечает на все вопросы преподавателя по теме работы.

«4» - лабораторное занятие выполнено полностью, этапы выполнения работы, алгоритмы и теоретический материал не полностью записаны в тетрадь, студент затрудняется отвечать на вопросы преподавателя по теме работы.

«3» - лабораторное занятие выполнено на 70% и более, этапы выполнения работы, алгоритмы и теоретический материал записаны в тетрадь не в полном объеме, студент не отвечает на все вопросы преподавателя по теме работы.

## Лабораторное занятие№ 6

Контроль над подключением узлов к портам коммутатора. Функция Port Security

**Цель**: научиться управлять подключением узлов к портам коммутатора и изучить настройку функции PortSecurity на коммутаторахD-Link

#### Выполнив работу, Вы будете:

уметь: У.1 Организовывать и конфигурировать компьютерные сети.

| Материальное обеспечение: |       |       |
|---------------------------|-------|-------|
| Коммутатор DES-3828       |       | 1 шт. |
| Рабочая станция           |       | 2 шт. |
| Кабель Ethernet           |       | 2 шт. |
| Консольный кабель         | 1 шт. |       |

#### Задание:

1 Постройте топологию сети.

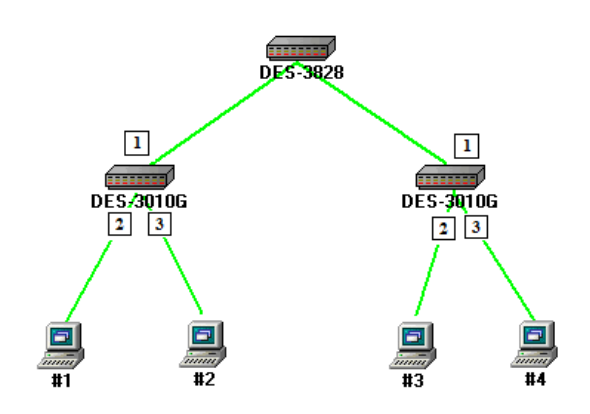

2 Выполнить задание по настройке портов коммутатора.

#### Краткие теоретические сведения:

Функция Port Security позволяет настроить какой-либо порт коммутатора так, чтобы доступ к сети через него мог осуществляться только определёнными устройствами. Устройства, которым разрешено подключаться к порту определяются по MAC-адресам. MAC-адреса могут быть изучены динамически или вручную настроены администратором сети. Помимо этого функция Port Security позволяет ограничивать количество изучаемых портом MAC-адресов, тем самым, ограничивая количество подключаемых к нему узлов.

Существует три режима работы функции Port Security:

- *Permanent* (Постоянный) занесённые в таблицу коммутации MAC-адреса никогда не устаревают, даже если истекло время, установленное таймером Aging Time или коммутатор был перезагружен.
- Delete on Timeout (Удалить при истечении времени) занесённые в таблицу коммутации MAC-адреса устареют после истечения времени, установленного таймером Aging Time и будут удалены.

Если состояние канала связи на подключённом порте изменяется, MAC-адреса, изученные на нем, удаляются из таблицы коммутации, что аналогично выполнению действий при истечении времени, установленного таймером Aging Time.

• *Delete on Reset* (Удалить при сбросе) – занесённые в таблицу коммутации MAC-адреса будут удалены после перезагрузки коммутатора (этот режим используется по умолчанию).

Функция Port Security оказывается весьма полезной при построении домовых сетей, сетей провайдеров Интернет и локальных сетей с повышенным требованием по безопасности, где требуется исключить доступ незарегистрированных рабочих станций к услугам сети.

Используя функцию Port Security можно полностью запретить динамическое изучение MAC-адресов указанными или всеми портами коммутатора. В этом случае доступ к сети получат только те пользователи, MAC-адреса которых указаны в статической таблице коммутации.

## Ход работы:

1.1.Управлениеколичествомподключаемых кпортамкоммутаторапользователей, путёмограничен иямаксимальногоколичества

изучаемыхМАС-адресов

Сбросьте настройки коммутатора к заводским настройкам по умолчанию командой: resetconfig

Проверьте информацию о настройках PortSecurity: showport security

Установите максимальное количество изучаемых каждым портом MAC-адресов равным 1, и включите функцию на всех портах:

configport\_securityportsalladmin\_stateenablemax\_learning\_addr1

## Подключите ПК1 и ПК2 к портам 2 и 10 коммутатора соответственно.

Посмотрите MAC-адреса, которые стали известны портам 2 и 10: showfdbport2 showfdbport 10

Проверьте, соответствуют ли зарегистрированные адреса адресам рабочих станций да

Проверьте информацию о настройках PortSecurity на портах коммутатора: showport securityports1-24

Включите запись в журнал работы коммутатора МАС-адресов, подключающихся к порту станций и отправку сообщений SNMP Trap: enableport\_securitytrap\_Log

Выполните тестирование доступности узлов командой ping от ПК1 к ПК2 и наоборот.

## Подключите ПК1 к порту 10, а ПК2 к порту 1.

Повторите тестирование соединения между рабочими станциями командой ping.

Проверьте информацию в журнале работы коммутатора: showlog

Какой вы сделаете вывод К портам привезались мак адреса. Другие не могут подключиться к этому порту

Coxpaните конфигурацию и перезагрузите коммутатор: save reboot

Выполните тестирование соединения между рабочими станциями командой ping.

Какой вы сделаете вывод? Сохраняется ли информация о привязке MAC-port?

\_\_\_\_\_

Hacтройте на порте 2 работу функции Port Security в режиме Permanent и максимальное количество изучаемых адресов равное 1: config-

port\_securityports2admin\_stateenablemax\_learning\_addr1lock\_address\_m
ode permanent

Coxpaните конфигурацию и перезагрузите коммутатор: save reboot

Проверьте информацию о настройках Port Security на портах коммутатора: showport\_securityports1-24

Какой вы сделаете вывод? Сохраняется информации о привязке МАС-порт? сохраняется

Очистите информацию о привязке MAC-порт на порте 2: clearport\_security\_entryport2

Отключите работу функции Port Security на порте 2 и приведите настройки в исходное (по умолчанию) состояние: config-

port\_securityports2admin\_statedisablemax\_learning\_addr1lock\_address\_
mode deleteonreset

Посмотрите время таймера блокирования (он соответствует времени жизни MAC-адреса в таблице коммутации): showfdbaging\_time

Изменить время действия таймера можно с помощью настройки времени жизни MAC-адреса в таблице коммутации (время указано в секундах): configfdbaging time20

Изменитережимработыфункции Port Security на Delete on Timeout: configport\_securityports2admin\_state enablemax\_learning\_addr1lock\_address\_mode\_deleteontimeout

Проверьте MAC-адреса, которые стали известны порту 2: showfdbport2

Проверьте информацию о настройках Port Security на портах коммутатора: showport\_securityports1-24

Выполните тестирование соединения между ПК1 и ПК2 командой ping.

Какой вы сделаете вывод? Сохраняется информации о привязке МАС-порт?

да

Отключите работу функции Port Security на портах: configport\_securityports1-24admin\_statedisable

Отключите функцию записи в log-файл и отправки SNMP Trap: disableport\_securitytrap\_Log

<u>Примечание</u>: после выполнения обучения имеется возможность отключить функцию динамического изучения MAC-адресов, тогда в таблице коммутации сохранятся изученные адреса. Таким образом, текущая конфигурация сети будет сохранена, и дальнейшее подключение новых устройств без ведома администратора будет невозможно. Новые устройства можно добавить путём создания статических записей в таблице коммутации.

1.2. Настройказащитыотподключениякпортам, основанной настатической таблице МАС-адресов

# Отключите рабочие станции от коммутатора.

Сбросьте настройки коммутатора к заводским настройкам командой: resetsystem

Активизируйте функцию Port Security на всех портах и запретите изучение MAC-адресов, установив параметр *max\_learning\_addr* равным 0 (команда вводится в одну строку): configport\_securityports1-24admin\_stateenablemax\_learning\_addr0

Проверьте состояние портов: showports

Проверьте соединение между ПК1 и ПК2 командой ping.

Проверьте состояние таблицы коммутации: showfdb

Имеются ли там записи? Есть одна запись

В таблице коммутации вручную создайте статические записи для МАС-адресов рабочих станций, подключённых к портам 2 и 10.

## Внимание! Замените указанные в командах МАС-адреса на реальные адреса рабочих станций, подключаемых к коммутатору.

createfdbdefault00-50-ba-00-00-01port2 createfdbdefault00-50-ba-00-00-02port 10 Проверьте созданные статические записи в таблице коммутации: showfdb Проверьте информацию о настройках Port Security на портах коммутатора: showport\_securityports1-24 Проверьте соединение между ПК1 и ПК2 командой ping.

# Подключите ПК1 к порту 8, а ПК2 к порту 2.

Повторите тестирование командой ping. Какой вы сделаете вывод Пинга нет, так как включены в другие порты Удалите ранее созданную статическую запись из таблицы MAC-адресов на порте 2: deletefdbdefault00-50-ba-00-00-02port2

Форма представления результата: отчет в тетради

## Критерии оценки:

«5» - лабораторное занятие выполнено полностью, этапы выполнения работы, алгоритмы и теоретический материал записаны в тетрадь, студент отвечает на все вопросы преподавателя по теме работы.

«4» - лабораторное занятие выполнено полностью, этапы выполнения работы, алгоритмы и теоретический материал не полностью записаны в тетрадь, студент затрудняется отвечать на вопросы преподавателя по теме работы.

«3» - лабораторное занятие выполнено на 70% и более, этапы выполнения работы, алгоритмы и теоретический материал записаны в тетрадь не в полном объеме, студент не отвечает на все вопросы преподавателя по теме работы.

## Тема 2.1 Передача данных по сети

# Лабораторное занятие№ 7

Команды управления таблицами коммутации МАС- и IP-адресов, ARP-таблицы Цель: изучить процесс управления таблицами МАС, IP и ARP.

## Выполнив работу, Вы будете:

уметь:

У.1 Организовывать и конфигурировать компьютерные сети.

## Материальное обеспечение:

| Коммутатор DES-3828 |       | 1 шт. |
|---------------------|-------|-------|
| Рабочая станция     |       | 2 шт. |
| Кабель Ethernet     |       | 2 шт. |
| Консольный кабель   | 1 шт. |       |

# Задание:

- 1 Подключите станции к коммутатору, как показано на схеме.
- 2 Попробуйте найти соответствие адресов подключенной станции в таблице. Что вы наблюдаете?

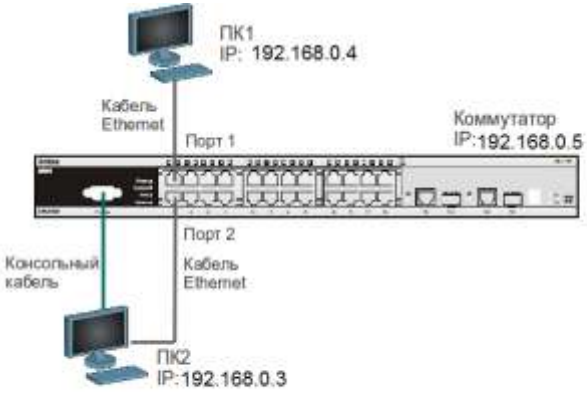

## 3 Запишите теорию в тетрадь и заполните таблицу:

| Команда                  | Назначение                     |
|--------------------------|--------------------------------|
| showfdb                  |                                |
| showfdbmac_address00-03- |                                |
| 47-BD-3F-57              |                                |
| showfdbvlandefault       |                                |
| showfdbport2             |                                |
| showfdbaging_time        |                                |
| configfdbaging_time      |                                |
| clearfdball              |                                |
|                          | Создание статической записи в  |
|                          | таблице МАС-адресов            |
|                          | Просмотр статических записей в |
|                          | таблице МАС-адресов            |
|                          | Просмотр статической записи    |
|                          | таблицы МАС-адресов на задан-  |
|                          | ном порте                      |
|                          | Удалить статическую запись из  |
|                          | таблицы МАС-адресов            |

| showipfdb                     |                                |
|-------------------------------|--------------------------------|
| show ipfdb ip_address         |                                |
|                               | Просмотр ARP-таблицы           |
|                               | Найдти в ARP-таблице сопостав- |
|                               | ления IP-MAC по указанному IP- |
|                               | адресу:                        |
|                               | Просмотрите в ARP-таблице все  |
|                               | сопоставления IP-МАС на ин-    |
|                               | терфейсе System                |
| cleararptable                 |                                |
|                               |                                |
| createarpentry192.168.0.3 00- |                                |
| 50-BA-00-07-36                |                                |
| showarpentrystatic            |                                |
|                               | Удалить статическую запись из  |
|                               | ARP-таблицы                    |
| showarpentrystatic            |                                |

## Краткие теоретические сведения:

Передача кадров коммутатором осуществляется на основе таблицы коммутации. Таблица коммутации может строиться коммутатором автоматически, на основе динамического изучения МАС-адресов источников поступающих на порты кадров, или создаваться вручную администратором сети. Коммутаторы третьего уровня также поддерживают таблицы коммутации IP-адресов, которые создаются динамически на основе изучения IP-адресов поступающих кадров.

ARP-таблица коммутатора хранит сопоставление IP- и MAC-адресов. ARP-таблица может строиться коммутатором динамически в процессе изучения ARP-запросов и ответов, передаваемых между устройствами подключёнными к его портам, или создаваться вручную администратором сети.

Умение работать с таблицами коммутации и ARP-таблицей позволяет диагностировать проблемы, возникающие в сети, например, атаки ARP Spoofing, а также отслеживать активность пользователей.

# Ход работы:

1. Просмотрите содержимое таблицы МАС-адресов:

# showfdb

2. Определите порт коммутатора, к которому подключено устройство с известным МАС-адресом (в качестве МАС-адреса введите реальный МАС-адрес ПК1):

# showfdbmac\_address00-03-47-BD-3F-57

3. Посмотрите список MAC-адресов устройств, принадлежащих VLAN по умолчанию (defaultVLAN):

## showfdbvlandefault

4. Посмотрите МАС-адреса устройств, изученные портом 2:

# showfdbport2

5. Просмотрите время нахождения записи в таблице МАС-адресов:

# showfdbaging\_time

6. Измените время нахождения МАС-адреса в таблице до 350 секунд:

# configfdbaging\_time350

- 7. Удалите все динамически созданные записи из таблицы MAC-адресов: clearfdball
- 8. Создайте статическую запись в таблице МАС-адресов (в качестве МАС-адреса введите реальный МАС-адрес ПК2) на порте 2:

## createfdbdefault00-03-47-BD-01-11port2

9. Просмотрите статические записи в таблице МАС-адресов:

# showfdbstatic

10. Просмотрите статические записи таблицы МАС-адресов на порте 2:

# show fdb static port $\mathbf{2}$

11. Удалите статическую запись из таблицы МАС-адресов:

# deletefdbdefault00-03-47-BD-01-11

12. Просмотрите содержимое таблицы МАС-адресов:

# showfdb

13. Просмотрите таблицу коммутации ІР-адресов:

# show ipfdb

14. Найдите порт коммутатора, к которому подключено устройство с определенным IP-адресом show ipfdb ip\_address 192.168.0.4

## 15. Просмотрите ARP-таблицу:

# show arpentry

16. Найдите в ARP-таблице сопоставления IP-MAC по указанному IP-адресу:

# show arpentry ipaddress 192.168.0.3

17. Просмотрите в ARP-таблице все сопоставления IP-MAC на интерфейсе System:

# show arpentry ipif System

18. Удалите все динамически созданные записи из ARP-таблицы:

# clear arptable

19. Убедитесь, что все динамические записи из таблицы удалены:

# show arpentry

20. Создайте статическую запись в ARP-таблице (в качестве MAC-адреса укажите MAC-адрес ПК2):

# create arpentry 192.168.0.3 00-50-BA-00-07-36

21. Просмотрите созданную статическую запись в ARP-таблице:

# show arpentry static

22. Удалите статическую запись из ARP-таблицы:

# delete arpentry 192.168.0.3

23. Проверьте, что запись удалена:

# show arpentry static

24. Измените время нахождения записи в ARP-таблице до 30 минут (по умолчанию 20 минут):

# config arp\_aging time 30

25. Проверьте выполненные настройки:

# show arpentry

# Форма представления результата: отчет в тетради

# Критерии оценки:

«5» - лабораторное занятие выполнено полностью, этапы выполнения работы, алгоритмы и теоретический материал записаны в тетрадь, студент отвечает на все вопросы преподавателя по теме работы.

«4» - лабораторное занятие выполнено полностью, этапы выполнения работы, алгоритмы и теоретический материал не полностью записаны в тетрадь, студент затрудняется отвечать на вопросы преподавателя по теме работы.

«3» - лабораторное занятие выполнено на 70% и более, этапы выполнения работы, алгоритмы и теоретический материал записаны в тетрадь не в полном объеме, студент не отвечает на все вопросы преподавателя по теме работы.

# РАЗДЕЛ 2 ПРОТОКОЛЫ ПЕРЕДАЧИ ДАННЫХ

## Тема 2.1 Передача данных по сети

## Лабораторное занятие№ 8

Управление сетью с использованием технологии Single IP Management

Цель: научиться управлять сетью с использованием технологии Single IP Management.

# Выполнив работу, Вы будете:

уметь:

У.5 Работать с протоколами разных уровней (на примере конкретного стека протоколов: TCP/IP, IPX/SPX);

У.6 Устанавливать и настраивать параметры протоколов.

## Материальное обеспечение:

| Коммутатор DES-3828        | 1 шт. |
|----------------------------|-------|
| Коммутатор DES-3010G       | 2 шт. |
| Рабочая станция            | 2 шт. |
| Kaбель Ethernet            |       |
| Задание:                   |       |
| 1 Постройте топологию сети |       |

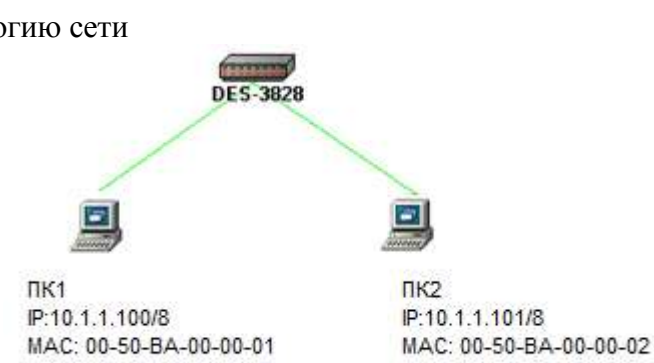

2 Выполните настройку коммутатора.

# Ход работы:

1. Постройте топологию сети, показанную на рисунке.

2. Настройте коммутатор DES-3828 как командный коммутатор виртуального стека, а коммутаторы DES-3010G как коммутаторы-кандидаты.

3. Используя веб-интерфейс управления DES-3828, выведите карту сети, построенную коммутатором.

4. Зарисуйте карту сети, построенную коммутатором и ответьте на следующие вопросы:

- Почему на топологии сети не отображаются компьютеры?
- ✓ Какова пропускная способность всех линий связи?
- ✓ Мас-адрес коммутатора DES-3828

## Форма представления результата: отчет в тетради Критерии оценки:

«5» - лабораторное занятие выполнено полностью, этапы выполнения работы, алгоритмы и теоретический материал записаны в тетрадь, студент отвечает на все вопросы преподавателя по теме работы.

«4» - лабораторное занятие выполнено полностью, этапы выполнения работы, алгоритмы и теоретический материал не полностью записаны в тетрадь, студент затрудняется отвечать на вопросы преподавателя по теме работы.

«3» - лабораторное занятие выполнено на 70% и более, этапы выполнения работы, алгоритмы и теоретический материал записаны в тетрадь не в полном объеме, студент не отвечает на все вопросы преподавателя по теме работы.

#### Тема 2.1 Передача данных по сети

#### Лабораторное занятие№ 9

Управление полосой пропускания

Цель: настроить ограничение полосы пропускания на коммутаторе D-Link.

#### Выполнив работу, Вы будете:

уметь:

- У.5 Работать с протоколами разных уровней (на примере конкретного стека протоколов: TCP/IP, IPX/SPX);

- У.6 Устанавливать и настраивать параметры протоколов.

| Материальное обеспечение: |       |
|---------------------------|-------|
| Коммутатор DES-3828       | 1 шт. |
| Рабочая станция           | 2 шт. |
| Кабель Ethernet           | 2 шт. |
| Задание:                  |       |
| 1                         |       |

1 Постройте топологию сети.

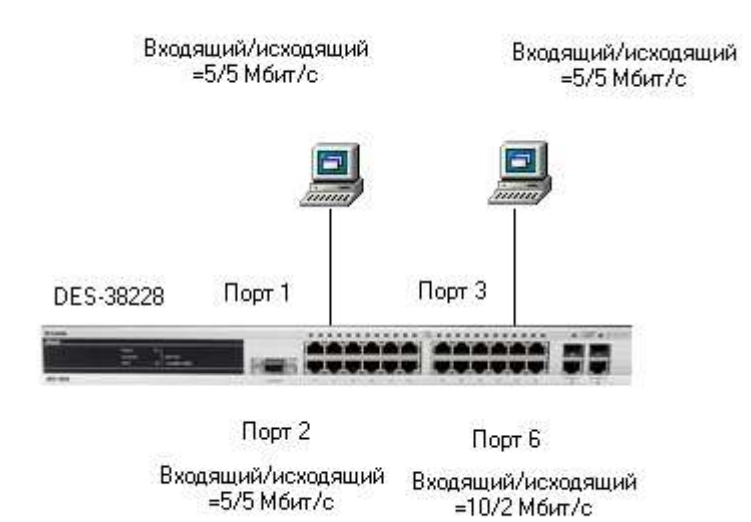

2 Выполнить задание по настройке ограничения полосы пропускания

## Краткие теоретические сведения:

Современные коммутаторы позволяют регулировать интенсивность трафика на своих портах с целью обеспечения функций качества обслуживания.

Для управления полосой пропускания входящего и исходящего трафика на портах Ethernet коммутаторы D-Link поддерживают функцию BandwidthControl, которая использует механизм TrafficPolicing. Администратор может вручную устанавливать требуемую скорость соединения на порте в диапазоне от 64 Кбит/с до максимально поддерживаемой скорости интерфейса с шагом 64 Кбит/с.

# Ход работы:

1. Настройте полосу пропускания на портах 1-4 равной 5Мбит/с для входящего и исхо-

дящего трафика

## config bandwidth\_control 1-4 rx\_rate 5120 tx\_rate 5120

2. Настройте полосу пропускания на порте 6 равной 10 Мбит/с для входящего и 2 Мбит/с для исходящего трафика

## config bandwidth\_control 6 rx\_rate 10240 tx\_rate 2048

3. Проверьте выполненные настройки

# Show bandwidth\_control 1-10

4. Подключите станции ПК1 и ПК2 к портам 8 и 10 и скачайте файл размером 50 Мб со станции ПК1 на станцию ПК 2 и обратно. Запишите время передачи файла (в секундах)

5. Подключите станцию ПК1 к порту 1, повторите скачивание. Запишите время передачи файла (в секундах)

6. Подключите станцию ПК1 к порту 6, повторите скачивание. Запишите время передачи файла (в секундах) \_\_\_\_\_\_. Что вы наблюдаете?

# Форма представления результата: отчет в тетради Критерии оценки:

«5» - лабораторное занятие выполнено полностью, этапы выполнения работы, алгоритмы и теоретический материал записаны в тетрадь, студент отвечает на все вопросы преподавателя по теме работы.

«4» - лабораторное занятие выполнено полностью, этапы выполнения работы, алгоритмы и теоретический материал не полностью записаны в тетрадь, студент затрудняется отвечать на вопросы преподавателя по теме работы.

«3» - лабораторное занятие выполнено на 70% и более, этапы выполнения работы, алгоритмы и теоретический материал записаны в тетрадь не в полном объеме, студент не отвечает на все вопросы преподавателя по теме работы.

#### Тема 2.1 Передача данных по сети

#### Лабораторное занятие№ 10

Агрегирование каналов

Цель: изучить настройку динамического агрегирования каналов на коммутаторах D-Link.

#### Выполнив работу, Вы будете:

уметь:

- У.5 Работать с протоколами разных уровней (на примере конкретного стека протоколов: TCP/IP, IPX/SPX);

- У.6 Устанавливать и настраивать параметры протоколов.

#### Материальное обеспечение:

| Коммутатор DES-3528 или DES-3810-28 | 2 шт. |
|-------------------------------------|-------|
| Рабочая станция                     | 3 шт. |
| Консольный кабель                   | 2 шт. |
| Кабель Ethernet                     | 7 шт. |

#### Задание:

1 Постройте топологию сети.

2 Выполните настройку коммутатора.

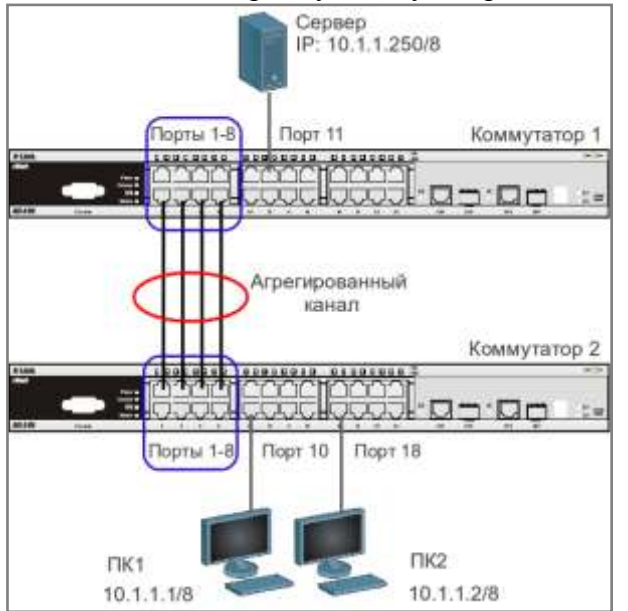

#### Краткие теоретические сведения:

Агрегирование каналов связи (Link Aggregation) – это объединение нескольких физических портов в одну логическую магистраль на канальном уровне модели OSI с целью образования высокоскоростного канала передачи данных и повышения отказоустойчивости.

Все избыточные связи в одном агрегированном канале остаются в рабочем состоянии, а имеющийся трафик распределяется между ними для достижения балансировки нагрузки. При отказе одной из линий, входящих в такой логический канал, трафик распределяется между оставшимися линиями.

Включённые в агрегированный канал порты называются членами группы агрегирования (Link Aggregation Group). Один из портов в группе выступает в качестве мастера-порта (master port). Так как все порты агрегированной группы должны работать в одном режиме, конфигурация мастера-порта распространяется на все порты в группе.

Важным моментом при реализации объединения портов в агрегированный канал является распределение трафика по ним. Выбор порта для конкретного сеанса выполняется на основе выбранного алгоритма агрегирования портов, т.е. на основании некоторых признаков поступающих пакетов.

В коммутаторах D-Link по умолчанию используется алгоритм mac\_source (MAC-адрес источника).

Программное обеспечение коммутаторов D-Link поддерживает два типа агрегирования каналов связи: статическое и динамическое, на основе стандарта IEEE 802.3ad (LACP).

При статическом агрегировании каналов (используется по умолчанию), все настройки на коммутаторах выполняются вручную, и они не допускают динамических изменений в агрегированной группе.

Для организации динамического агрегирования каналов между коммутаторами и другими сетевыми устройствами используется протокол управления агрегированным каналом – Link Aggregation Control Protocol (LACP). Протокол LACP определяет метод управления объединением нескольких физических портов в одну логическую группу и предоставляет сетевым устройствам возможность автосогласования каналов, путём отправки управляющих кадров протокола LACP непосредственно подключённым устройствам с поддержкой LACP. Порты, на которых активизирован протокол LACP, могут быть настроены для работы в одном из двух режимов: активном (active) или пассивном (passive). При работе в активном режиме порты выполняют обработку и рассылку управляющих кадров протокола LACP. При работе в пассивном режиме порты выполняют только обработку управляющих кадров LACP.

Для создания искусственной нагрузки на канал связи между коммутаторами, при выполнении лабораторной работы будет использоваться программа iperf.

#### Порядок выполнения работы: Настройка коммутатора 1

Создайте группу агрегирования каналов: createlink aggregationgroup idltypelacp

Включите порты 1-8 в группу агрегирования каналов и выберите порт 1 в качестве мастерапорта:

configlink\_aggregationgroup\_id1master\_port 1 ports 1-8stateenabled

Настройте порты на работу в пассивном режиме: configlacp port 1-8 modepassive

Проверьте выполненные настройки: showlink\_aggregation

Проверьте режим работы LACP на портах коммутаторов: showlacp port

Посмотрите текущий алгоритм агрегирования каналов: showlink\_aggregationalgorithm

## Настройкакоммутатора 2

Создайтегруппуагрегированияканалов: createlink aggregationgroup idltypelacp

Включите порты 1-8 в группу агрегирования каналов и выберите порт 1 в качестве мастерапорта:

configlink\_aggregationgroup\_id1master\_port1ports1-8stateenabled

Настройте порты на работу в активном режиме: configlacp port1-8modeactive

Проверьте выполненные настройки: showlink\_aggregation

Проверьте режим работы LACP на портах коммутаторов: showlacp port

# Подключите коммутаторы 4 кабелями, как показано на схеме. Из настроенной группы можно использовать любые порты.

Запустите программу iperf на ПК, выполняющего роль сервера: iperf -s-u

Запустите программу iperf на ПК1 и ПК2: iperf-c10.1.1.250-i1-t1000-r-u-b10М-P5

Во время теста проверьте загрузку портов на обоих коммутаторах: showutilizationports

Что вы наблюдаете? Загрузка трафика перераспределяется между каналами? Сколько одновременно соединений участвует в передаче? Почему?

\_\_\_\_\_

#### Форма представления результата: отчет в тетради Критерии оценки:

«5» - лабораторное занятие выполнено полностью, этапы выполнения работы, алгоритмы и теоретический материал записаны в тетрадь, студент отвечает на все вопросы преподавателя по теме работы.

«4» - лабораторное занятие выполнено полностью, этапы выполнения работы, алгоритмы и теоретический материал не полностью записаны в тетрадь, студент затрудняется отвечать на вопросы преподавателя по теме работы.

«3» - лабораторное занятие выполнено на 70% и более, этапы выполнения работы, алгоритмы и теоретический материал записаны в тетрадь не в полном объеме, студент не отвечает на все вопросы преподавателя по теме работы.

## Тема 2.1 Передача данных по сети

## Лабораторное занятие№ 11

Настройка VLAN на основе стандарта IEEE 802.1Q. Команды протокола GVRP

Цель: изучить технологию VLAN и её настройку на коммутаторах D-Link, изучить процесс динамического продвижения информации о VLAN в сети.

## Выполнив работу, Вы будете:

уметь:

- У.5 Работать с протоколами разных уровней (на примере конкретного стека протоколов: TCP/IP, IPX/SPX);

- У.6 Устанавливать и настраивать параметры протоколов..

## Материальное обеспечение:

| Коммутатор DES-3528 или DES-3810-28 | 2 шт. |
|-------------------------------------|-------|
| Рабочая станция                     | 4 шт. |
| Консольный кабель                   | 2 шт. |
| Кабель Ethernet                     | 5 шт. |

## Задание:

1 Постройте топологию сети.

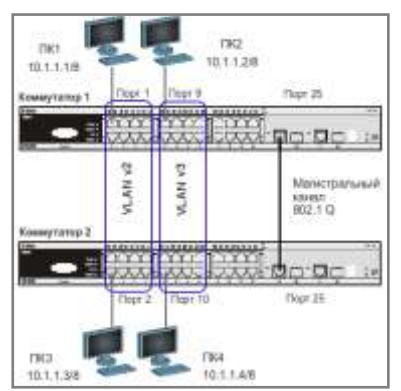

2 Выполните настройку коммутатора.

Краткие теоретические сведения:Виртуальная локальная сеть (Virtual Local Area Netwrok, VLAN) представляет собой коммутируемый сегмент сети, который логически выделен по выполняемым функциям, рабочим группам или приложениям, вне зависимости от физического расположения пользователей. Виртуальные локальные сети обладают всеми свойствами физических локальных сетей, но рабочие станции можно группировать, даже если они физически расположены не в одном сегменте, т.к. любой порт любого коммутатора можно настроить на принадлежность определённой VLAN. При этом одноадресный, многоадресный и широковещательный трафик будет передаваться только между рабочими станциями, принадлежащими одной VLAN. Каждая VLAN рассматривается как логическая сеть. Кадры, предназначенные станциям не принадлежащим данной VLAN, должны передаваться через маршрутизирующее устройство (маршрутизатор или коммутатор 3-го уровня). Таким образом, с помощью виртуальных сетей решается проблема ограничений при передаче широковещательных кадров и вызываемых ими последствий, которые существенно снижают производительность сети, вызывают широковещательные штормы.

# Основные определения IEEE 802.1Q:

- *Tag* (Тег) дополнительное поле данных длиной 4 байта, содержащее информацию о VLAN (идентификатор VLAN (12 бит), поле приоритета (3 бита), поле индикатора канонического формата (1 бит)), добавляемое в кадр Ethernet;
- *Tagging* (Маркировка кадра) процесс добавления информации (тега) о принадлежности к 802.1Q VLAN в заголовок кадра;
- *Untagging* (Удаление тега из кадра) процесс извлечения информации 802.1Q VLAN из заголовка кадра;
- *Ingress port* (Входной порт) порт коммутатора, на который поступают кадры, и принимается решение о принадлежности VLAN;
- *Egress port* (Выходной порт) порт коммутатора, с которого кадры передаются на другие сетевые устройства (коммутаторы, рабочие станции) и на нем, соответственно, принимается решение о маркировке кадра.

Любой порт коммутатора может быть настроен как *tagged* (маркированный) или как *un-tagged* (немаркированный). Функция *untagging* позволяет работать с теми устройствами виртуальной сети, которые не понимают тегов в заголовке кадра Ethernet. Функция *tagging* позволяет настраивать VLAN между несколькими коммутаторами, поддерживающими стандарт IEEE 802.1Q, подключать сетевые устройства, понимающие IEEE 802.1Q (например, серверы с сетевыми интерфейсами с поддержкой 802.1Q), обеспечивать возможность создания сложных сетевых инфраструктур.

## Порядок выполнения работы:

Проверьте и запишите доступность соединения между рабочими станциями командой ping: ping<IP-address>

| _ | от ПК1 к ПК 2, ПК 3 и ПК 4 |  |
|---|----------------------------|--|
| _ | от ПК2 к ПК 1, ПК 3 и ПК 4 |  |

## Настройка коммутатора 1

Удалите порты коммутатора из VLAN по умолчанию для их использования в других VLAN: configvlandefaultdelete1-16

Hастройте порт 25 маркированным в vlan default: configvlandefaultaddtagged 25

Создайте VLAN v2 и v3, добавьте в соответствующие VLAN порты, которые необходимо настроить немаркированными. Настройтепорт 25 маркированным:

```
createvlanv2tag2
configvlanv2adduntagged1-8
configvlanv2addtagged25
```

```
createvlanv3tag3
configvlanv3adduntagged 9-16
configvlanv3add tagged 25
```

Проверьте настройки VLAN: showvlan

## Повторите процедуру настройки для коммутатора 2.

Проверьте доступность соединения между рабочими станциями командой ping: ping<IP-address>

- от ПК1 к ПК 3
- Доступен Доступен
- от ПК2 к ПК4
  - от ПК1 к ПК2 и ПК4 от ПК2 к ПК1 и ПК3
    - Не доступен Не доступен

# Задание:

1 Постройте топологию сети.

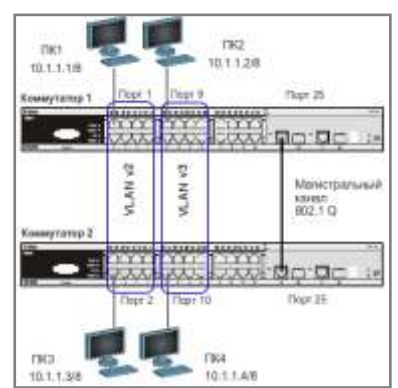

2 Выполните настройку коммутатора.

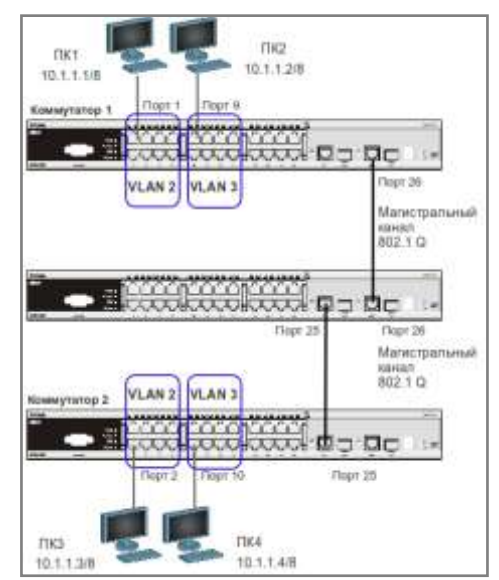

# Краткие теоретические сведения:

Существуют два основных способа, позволяющих устанавливать членство в VLAN: статические VLAN;

динамические VLAN.

В статических VLAN установление членства осуществляется вручную администратором сети. При изменении топологии сети или перемещении пользователя на другое рабочее место, администратору требуется вручную выполнять привязку порта к VLAN для каждого нового соединения.

Членство в динамических VLAN может устанавливаться динамически на основе протокола GVRP (GARP VLAN Registration Protocol). Протокол GVRP определяет способ, посредством которого коммутаторы обмениваются информацией о сети VLAN, чтобы автоматически зарегистрировать членов VLAN на портах во всей сети. Он позволяет динамически создавать и удалять VLAN стандарта IEEE 802.1Q на магистральных портах, автоматически регистрировать и исключать атрибуты VLAN (под регистрацией VLAN подразумевается включение порта в VLAN, под исключением – удаление порта из VLAN).

Протокол GVRP использует сообщения GVRP BPDU (GVRP Bridge Protocol Data Units), рассылаемые на многоадресный MAC-адрес 01-80-C2-00-00-21 для оповещения устройств-подписчиков о различных событиях.

Порт с поддержкой протокола GVRP подключается к сети VLAN только в том случае, если он непосредственно получает оповещение о ней. Если порт с поддержкой протокола GVPR передает оповещение, полученное от другого порта коммутатора, он не подключается к этой сети VLAN.

Главная цель протокола GVRP – позволить коммутаторам автоматически обнаруживать информацию о VLAN, которая иначе должна была бы быть вручную сконфигурирована на каждом коммутаторе. Наиболее рационально использовать протокол GVRP на магистральных коммутаторах для динамической передачи информации о статических VLAN на уровень доступа.

## Порядок выполнения работы:

## Настройка коммутатора 1

Удалите порты коммутатора из VLAN по умолчанию для их использования в других VLAN: configvlandefaultdelete1-24

Создайте VLAN v2 и v3, добавьте в соответствующие VLAN порты, которые необходимо настроить немаркированными. Настройте порты 25-26 маркированным:

createvlanv2tag2 configvlanv2adduntagged1-8 configvlanv2addtagged 25-26

createvlanv3tag3 configvlanv3adduntagged9-16 configvlanv3addtagged 25-26

Проверьте настройки VLAN: showvlan

Hастройте объявление о VLAN v2 и v3: configvlanv2advertisementenable configvlanv3advertisementenable

Включите работу протокола GVRP:

enablegvrp

Установите возможность приёма и отправки информации о VLAN через порта 25-26 коммутатора: configport\_vlan 25-26 gvrp\_stateenable

# Повторите процедуру настройки для коммутатора 2.

Настройка коммутатора 3 Включите работу протокола GVRP: enablegvrp

Установите возможность приема и отправки информации о VLAN через все порты коммутатоpa: configport vlanallgvrp stateenable

Проверьте настройки VLAN на коммутаторе 3: showvlan

Проверьте состояние GVRP на портах коммутаторов 1, 2, 3: showport\_vlan

Запишите ваши наблюдения: *На коммутаторе* №3 вланы v2, v3 создались динамически, и добавились в тегированном виде на порты 25,26.

Проверьте доступность соединения между рабочими станциями командой ping: ping<IP-address>

- отПК1 кПК 3 \_\_\_\_\_\_ - от ПК2 к ПК4 \_\_\_\_\_\_

# Форма представления результата: отчет в тетради Критерии оценки:

«5» - лабораторное занятие выполнено полностью, этапы выполнения работы, алгоритмы и теоретический материал записаны в тетрадь, студент отвечает на все вопросы преподавателя по теме работы.

«4» - лабораторное занятие выполнено полностью, этапы выполнения работы, алгоритмы и теоретический материал не полностью записаны в тетрадь, студент затрудняется отвечать на вопросы преподавателя по теме работы.

«3» - лабораторное занятие выполнено на 70% и более, этапы выполнения работы, алгоритмы и теоретический материал записаны в тетрадь не в полном объеме, студент не отвечает на все вопросы преподавателя по теме работы.

## Тема 2.1 Передача данных по сети

#### Лабораторное занятие№ 12

Ограничение административного доступа к управлению коммутатором.

Цель: изучить механизмы ограничения административного доступа к управлению коммутатором.

#### Выполнив работу, Вы будете:

Уметь:

- У.5 Работать с протоколами разных уровней (на примере конкретного стека протоколов: TCP/IP, IPX/SPX);

- У.6 Устанавливать и настраивать параметры протоколов.

#### Материальное обеспечение:

| Коммутатор DES-3828 |       | 1 шт. |
|---------------------|-------|-------|
| Рабочая станция     |       | 2 шт. |
| Кабель Ethernet     |       | 2 шт. |
| Консольный кабель   | 1 шт. |       |

#### Задание:

1 Постройте топологию сети

DES 3828 IP: 192.168.37.111

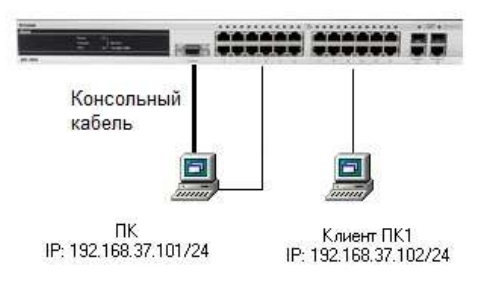

2 Выполните настройку коммутатора.

#### Краткие теоретические сведения:

В современных сетях, особенно в сетях провайдеров услуг, необходимо осуществлять не только защиту периметра сети и ограничения передачи трафика, но и контроль над консолями управления активным оборудованием, минимизировать доступ к средствам управления, учетным административным записям коммутатора.

• SSL (SecureSocketslayer, уровень защищенных сокетов) – криптокрафический протокол, обеспечивающий безопасную передачу данных по сети Интернет. При его использовании создается защищенное соединение между клиентом и сервером. Используется шифрование с открытым ключом для подтверждения подлинности отправителя и получателя.

Для доступа к Web-страницам, защищенным протоколом SSL, в адресной строке браузера вместо обычного префикса http, применяется префикс https, указывающий на то, что будет использоваться SSL-соединение. Стандартный TCP-порт для соединения по протоколу https – 443. Для работы SSL требуется, чтобы на сервере имелся SSL-сертификат.

• SHH (SecureShell, «безопасная оболочка») – сетевой протокол прикладного уровня, позволяющий производить удаленное управление операционной системой. Сходен по функциональности с протоколом Telnet, но. В отличие от

него, шифрует весь трафик, включая и передаваемые пароли. SHH допускает выбор различных алгоритмов шифрования. SHH позволяет безопасно передавать в незащищенной среде практически любой другой сетевой прокол.

# Порядок выполнения работы:

Настройка «доверенного узла» (Trusted Host)на DES 3828

- **1.** Настройте IP-адрес интерфейса управления коммутатора: configipifSystemipaddress **192.168.37.111/24**
- 2. Создайте доверенную рабочую станцию, с которой разрешено управление коммутатором

create trusted\_host 192.168.37.101

- 3. Посмотрите список доверенных узлов сети showtrusted\_host
- 4. Проверьте возможность управления коммутатором со станций ПК И ПК1 telnet 192.168.37.111
- 5. Запишите, что вы наблюдаете
- 6. Удалите доверенную станцию управления deletetrusted\_hostipaddr 192.168.37.101
- **7.** Создайте сеть, из которой разрешено управление коммутатором createtrusted\_hostnetwork 192.168.37.0/24
- 8. Проверьте возможность управления коммутатором со станций ПК И ПК1 telnet 192.168.37.111
- 9. Запишите, что вы наблюдаете
- **10.** Удалите сеть, из которой разрешено управление коммутатором **deletetrusted\_hostnetwork 192.168.37.0/24**

**Внимание!** После создания IP-адресов доверенных станций или сетей управления управление коммутатором через Web-интерфейцс или через Telnet будет доступно только с этих станций или сетей. Максимальное количество объектов управления – 10.

2. Включение режима шифрования паролей учетных записей в конфигурационных формах

show account

11. Создайте учетную запись пользователя swadmin

# createaccountadminswadmin

- 12. Посмотрите созданную учетную запись
- 13. Посмотрите информацию и способ хранения паролей в конфигурационном файле showconfigcurrent\_config
- 14. Включите хранение пароей в зашифрованном виде enablepasswordencryption
- 15. Посмотрите тнформацию и способ хранения паролей в конфигурационном файле showconfigcurrent\_config
- 16. Отключите режим шифрования паролей disablepasswordencryption
- 17. Дешифруйте пароль учетной записи swadmin в конфигурационном файле configaccountswadminencryptplain\_textdlink
- 18. Посмотрите выполнение дешифрования showconfigcurrent\_config

19. Запишите, что вы наблюдаете

3.НастройкаWeb-консоли (по протоколу SSL)

**13.** Включите режим SSL (при этом автоматически будет отключен режим Web) **enablessl 14.** Попробуйте зайти на сайт через консоль SSL https://192.168.37.111

# **15.** Какой вы сделаете вывод? Запишите

## 4. Настройка Secure Console (SSH)

6. Включите функцию SSH

#### enablessh showsshserver

- 7. Проверьте включение встроенного сервера SSH
- 8. Измените период времени смены ключей SSH (по умолчанию ключи никогда не изменяются) configsshserverrekey 10min
- 9. Сконфигурируйте настройки пользователя SSH (учетная запись пользователя уже должна быть создана) configsshuserdlinkauthmodepassword

**10.** Проверьте возможность управления коммутатором через SSH-консоль. Заполните в тетради таблицу.

| Команда                      | Назначение |
|------------------------------|------------|
| create trusted_host          |            |
| showtrusted_host             |            |
| delete trusted_hostipaddr    |            |
| createtrusted_hostnetwork    |            |
| delete trusted_hostnetwork   |            |
| createaccount                |            |
| show account                 |            |
| showconfigcurrent_config     |            |
| disablepasswordencryption    |            |
| enablessl                    |            |
| enablessh                    |            |
| show ssh server              |            |
| config ssh serverrekey 10min |            |

# Форма представления результата: отчет в тетради

Критерии оценки:

«5» - лабораторное занятие выполнено полностью, этапы выполнения работы, алгоритмы и теоретический материал записаны в тетрадь, студент отвечает на все вопросы преподавателя по теме работы.

«4» - лабораторное занятие выполнено полностью, этапы выполнения работы, алгоритмы и теоретический материал не полностью записаны в тетрадь, студент затрудняется отвечать на вопросы преподавателя по теме работы.

«3» - лабораторное занятие выполнено на 70% и более, этапы выполнения работы, алгоритмы и теоретический материал записаны в тетрадь не в полном объеме, студент не отвечает на все вопросы преподавателя по теме работы.

## Тема 2.2 Сетевые архитектуры

## Лабораторное занятие№ 13

Команды мониторинга

Цель: изучить основные команды мониторинга работы коммутаторов D-Link.

## Выполнив работу, Вы будете:

*уметь:* У.7 Обнаруживать и устранять ошибки при передаче данных.

#### Материальное обеспечение:

| Коммутатор DES-3828 | 1 шт. |
|---------------------|-------|
| Рабочая станция     | 2 шт. |
| Консольный кабель   | 1 шт. |
| Кабель Ethernet     | 2 шт. |

#### Задание:

1 Постройте топологию сети.

2 Выполните настройку коммутатора.

DES 3828 IP: 192.168.37.111

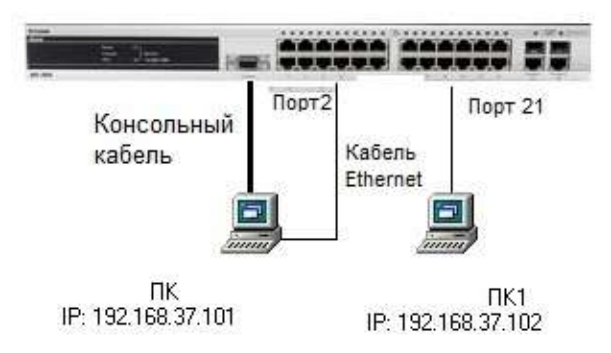

## Краткие теоретические сведения:

Мониторинг работоспособности компьютерной сети является очень важным элементом управления сетью. Он позволяет быстро локализовать проблему, найти источник сбоя. Посмотреть загрузку сети, оценить возможность масштабирования сети.

## Порядок выполнения работы:

Посмотрите статистику о пакетах, передаваемых и принимаемых портом 2 коммутатора: showpacketports2

<u>Примечание</u>: данная команда позволяет определять количественные характеристики передаваемых одноадресных, многоадресных и широковещательных пакетов. В случае возникновения в сети большого количества широковещательного трафика (более 15% от передаваемого), необходимо провести анализ сети на наличие DOS-атаки или неисправности.

Посмотрите статистику об ошибках передаваемых и принимаемых портом пакетов: showerrorports2

<u>Примечание</u>: данная команда позволяет определять ошибки передаваемых данных и локализовать проблемы в коммутируемой сети.

Очистите счётчики статистики на порте: clearcountersports2

<u>Примечание</u>: в случае устранения выявленных ошибок или проверки отчёта загрузки портов, можно обнулить устаревшие данные.

Посмотрите загрузку ЦПУ коммутатора: showutilizationcpu

**Внимание**: в случае длительной загрузки СРU более 90%-100% необходимо проверить следующие характеристики:

1. Возможные атаки на коммутатор, неправильная настройка сети. Данная проблема может быть решена путём включения функции Safeguard Engine.

2. Неправильная настройка ACL или других функций коммутатора, влияющих на производительность и работу CPU.

3. Некорректная работа ПО (Firmware) коммутатора при работе некоторых функций. Данная проблема может быть решена путём обновления ПО коммутатора.

Посмотрите загрузку портов коммутатора: showutilizationports

<u>Примечание</u>: с помощью данной команды можно посмотреть загрузку портов коммутатора и объем принимаемого и передаваемого ими трафика в секунду. Посмотрите журнал работы коммутатора: showlog Посмотрите журнал работы коммутатора с определенного индекса (ID): showlogindex 5

Очистите журнал работы: clearlog

Протестируйте состояние медных кабелей, подключённых к портам коммутатора: cable\_diagportsall

<u>Примечание:</u> данная функция позволяет определить состояние пар, подключённого к порту коммутатора медного кабеля, а также его длину. Функция определяет следующие повреждения кабеля: разомкнутая цепь (Open Circuit) и короткое замыкание (Short Circuit).

Форма представления результата: отчет в тетради

## Критерии оценки:

«5» - лабораторное занятие выполнено полностью, этапы выполнения работы, алгоритмы и теоретический материал записаны в тетрадь, студент отвечает на все вопросы преподавателя по теме работы.

«4» - лабораторное занятие выполнено полностью, этапы выполнения работы, алгоритмы и теоретический материал не полностью записаны в тетрадь, студент затрудняется отвечать на вопросы преподавателя по теме работы.

«3» - лабораторное занятие выполнено на 70% и более, этапы выполнения работы, алгоритмы и теоретический материал записаны в тетрадь не в полном объеме, студент не отвечает на все вопросы преподавателя по теме работы.

#### Тема 2.2 Сетевые архитектуры

#### Лабораторное занятие№ 14

Списки управления доступом

**Цель:** настроить списки управления доступом на коммутаторе D-Link, используя в качестве критериев фильтрации MAC- адрес.

# Выполнив работу, Вы будете:

уметь:

У.7 Обнаруживать и устранять ошибки при передаче данных.

| Материальное обеспечение: |  |
|---------------------------|--|
|                           |  |

| Коммутатор DES-3528 | 1 шт. |
|---------------------|-------|
| Рабочая станция     | 3 шт. |
| Консольный кабель   | 1 шт. |
| Кабель Ethernet     | 3 шт. |
| Интернет-шлюз       | 1 шт. |

#### Задание:

1 Постройте топологию сети.

2 Выполните настройку коммутатора.

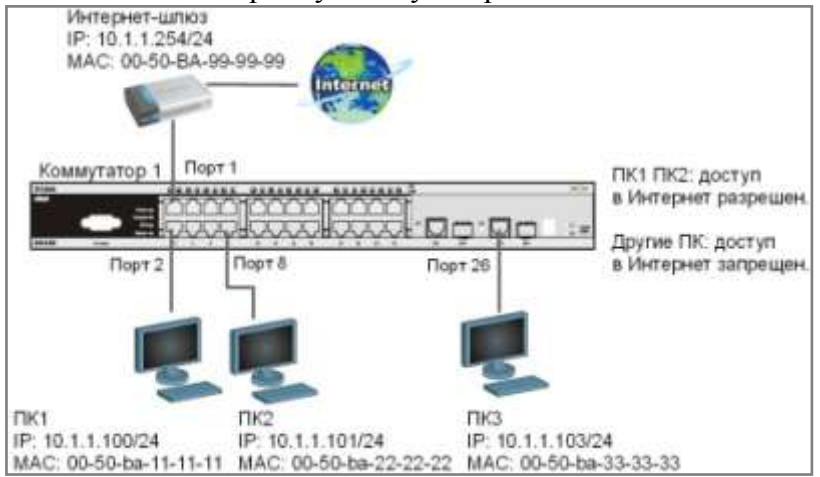

#### Краткие теоретические сведения:

Списки управления доступом (Access Control List, ACL) являются средством фильтрации потоков данных без потери производительности, т.к. проверка содержимого пакетов данных выполняется на аппаратном уровне. Фильтруя потоки данных, администратор может ограничить типы приложений, разрешённых для использования в сети, контролировать доступ пользователей к сети и определять устройства, к которым они могут подключаться. Также ACL могут использоваться для определения политики QoS, путём классификации трафика и переопределения его приоритета.

ACL представляют собой последовательность условий проверки параметров пакетов данных. Когда сообщения поступают на входной интерфейс, коммутатор проверяет параметры пакетов данных на совпадение с критериями фильтрации, определёнными в ACL и выполняет над пакетами одно из действий: Permit (Разрешить) или Deny (Запретить).

Списки управления доступом состоят из профилей доступа (Access Profile) и правил (Rule). Профили доступа определяют типы критериев фильтрации, которые должны проверяться в пакете данных (MAC-адрес, IP-адрес, номер порта, VLAN и т.д.), а в правилах указываются непосредственные значения их параметров. Каждый профиль может состоять из множества правил.

В коммутаторах D-Link существует три типа профилей доступа: Ethernet, IP и Packet Content Filtering (фильтрация по содержимому пакета).

#### Порядок выполнения работы:

Разрешить пользователям ПК1 и ПК2 доступ в Интернет, остальным пользователям доступ в Интернет запретить. Пользователи идентифицируются по МАС-адресам их компьютеров.

#### Правила:

 Правило 1:

 Если МАС-адрес назначения = МАС-адресу Интернет-шлюза и МАС-адрес источника = ПК1, разрешить;

 Если МАС-адрес назначения = МАС-адресу Интернет-шлюза и МАС-адрес источника = ПК2, разрешить;

 *Правило 2*:

 Если МАС-адрес назначения = МАС-адресу Интернет-шлюза, запретить;

 *Правило 3*:

 Иначе, по умолчанию разрешить доступ всем узлам.

# Внимание! Замените указанные в командах МАС-адреса на реальные МАС-адреса рабочих станций и Интернет-шлюза.

Правило 1

Создайтепрофильдоступа 10:

createaccess\_profile profile\_id 10 profile\_name 10 ethernetsource macFF-FF-FF-FF-FF-FFdestination macFF-FF-FF-FF-FF

Создайте правило для профиля 10, разрешающее доступ ПК1, подключённого к порту 2, в Интернет:

configaccess\_profileprofile\_id10addaccess\_id11ethernetsource\_mac00-50-ba-11-11-11destination mac00-50-ba-99-99-99port2permit

Создайте правило для профиля 10, разрешающее доступ ПК2, подключенного к порту 8, в Интернет:

configaccess\_profileprofile\_id10addaccess\_id12ethernetsource\_mac00-50-ba-22-22-22destination mac00-50-ba-99-99-99port8permit

## Правило 2

Coздайтепрофильдоступа 20: createaccess\_profile profile\_id 11 profile\_name 20 ethernetdestination macFF-FF-FF-FF-FF

Создайте правило для профиля 20, запрещающее доступ остальным пользователям в Интернет: configaccess\_profileprofile\_id 11 addaccess\_id21ethernetdestination\_mac00-50-ba-99-99port1-10deny

Правило 3 Разрешите все остальное: Выполняется по умолчанию

Проверьте созданные профили ACL: showaccess\_profile

Что вы наблюдаете? Сколько профилей создано, сколько в них правил?

Подключите станции ПК1 и ПК2, как показано на схеме Протестируйте соединение до Интернет-шлюза командой ping. Что вы наблюдаете?

Подключите ещё одну рабочую станцию, или подключите ПК1 и ПК2 к другим портам и попробуйте получить доступ к Интернет-шлюзу. Что вы наблюдаете? Запишите, почему так происходит?

Удалите правило из профиля (например, для отключения ПК2 от Интернет): configaccess profileprofile id10deleteaccess id12

Удалите профиль ACL (например, разрешающий доступ в Интернет станциям ПК1 и ПК2): deleteaccess profileprofile id10

Удалите все профили ACL: deleteaccess profileall

#### Форма представления результата: отчет в тетради Критерии оценки:

«5» - лабораторное занятие выполнено полностью, этапы выполнения работы, алгоритмы и теоретический материал записаны в тетрадь, студент отвечает на все вопросы преподавателя по теме работы.

«4» - лабораторное занятие выполнено полностью, этапы выполнения работы, алгоритмы и теоретический материал не полностью записаны в тетрадь, студент затрудняется отвечать на вопросы преподавателя по теме работы.

«3» - лабораторное занятие выполнено на 70% и более, этапы выполнения работы, алгоритмы и теоретический материал записаны в тетрадь не в полном объеме, студент не отвечает на все вопросы преподавателя по теме работы.